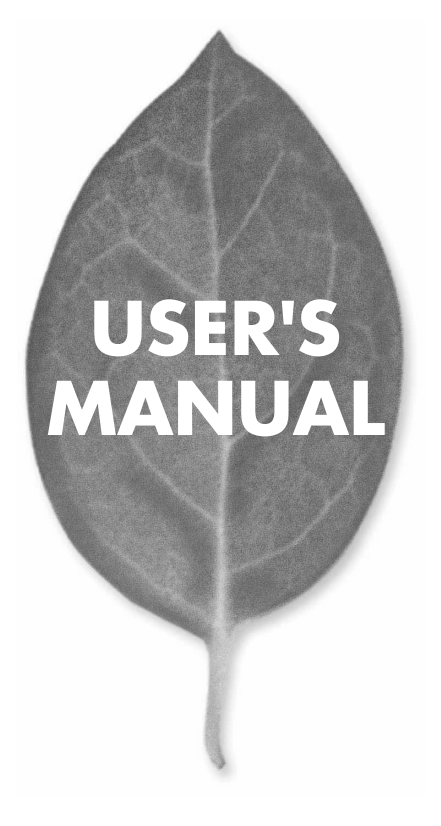

# 10M/100M USB プリントサーバ Mini100u2

PLANEX COMMUNICATIONS INC.

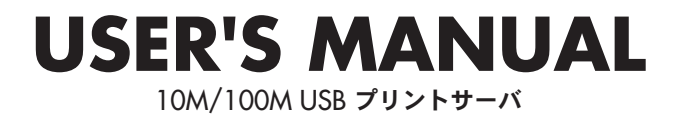

# Mini100u2

# 本製品を安全にご利用いただくために

本製品のご利用に際して、以下の警告および注意をご覧いただき必ずお 守りください。これらの事項が守られないとき、「感電」「火災」「故障」 などが発生する場合があります。

これによって本製品を利用される方が負傷されたり死亡につながる恐れ があります。また、万一「発火」「発煙」「溶解」などが発生した場合には 速やかに本製品の利用を中止し、弊社サポートセンターへ連絡するよう お願いいたします。

## ▲警告

■ 設置及び保管に関して

- 動作環境範囲外で本製品をご利用にならないでください。
   範囲外の温度や湿度の環境でご利用になることで、感電、火災などの発生、または製品の誤作動、故障などの原因となる恐れがあります。
- ・直射日光の当たる場所や暖房器具の近くで本製品をご利用にならないでください。
   本製品が加熱することで、感電、火災などの発生、または製品の誤作動、故障などの
   原因となる恐れがあります。
- ・温度変化の激しい場所で本製品をご利用にならないでください。 動作範囲内の温度であっても温度変化が激しい場所でご利用することで、結露など が原因で感電、火災などの発生、または製品の誤作動、故障などの原因となる恐れ があります。
- ・本製品の近くに液体が入った容器を置かないでください。 本製品に液体がこぼれることで、感電、火災などの発生、または製品の誤作動、故障 などの原因となる恐れがあります。
- ・コンピュータの取り付け口に異物などが混入しているときは取り除いてください。 コンピュータの取り付け口に異物が混入した状態で本製品を取り付けることで、感電、 火災などの発生、または製品の誤作動、故障などの原因となる恐れがあります。
- 本製品を分解または改造することで、感電、火災などの発生、または製品の誤作動、 故障などの原因となる恐れがあります。また改造は法律で禁止されています。

■ 取り扱いに関して

・高温に注意してください。

本製品の使用中は高温になっている恐れがあります。不用意に触ると火傷の恐れが あります。

- ・湿気やほこりの多いところに保管しないでください。 湿気やほこりの多いところに保管することで、感電、火災などの発生、または製品の 誤作動、故障などの原因となる恐れがあります。
- ・本製品を重ねて設置しないでください。

本製品を重ねて設置することで製品が加熱し、感電、火災などの発生、または本製品 の誤作動、故障などの原因となる恐れがあります。

- ・振動の多い場所や不安定な場所で本製品をご利用にならないでください。 振動の多い場所や不安定な場所で本製品をご利用になることで、本製品の落下、誤 作動、故障などの原因となる恐れがあります。
- ・静電気に注意してください。 本製品は精密機器です。静電気の影響によって、製品の誤作動、故障などの原因となる恐れがあります。本製品を取り付ける際は、コネクタや取り付け部分を触れないなどの注意をしてください。
- ・落下や衝撃に注意してください。 本製品に落下や衝撃を与えることで、感電、火災などの発生、または製品の誤作動、 故障などの原因となる恐れがあります。

#### ■ その他

・本製品は日本国内でご利用ください。

本製品は日本の国内法のもとで利用可能な製品です。海外での利用はできません。 また、本製品ご利用の際は各地域の法令や政令などによって利用の禁止や制限がな されていないかご確認してください。

・ご利用のコンピュータのデータのバックアップを取得してください。

本製品のご利用にかかわらず、コンピュータのデータのバックアップを定期的に取得 してください。万一不測の事態が発生し不用意なデータの消失や復旧が不可能な 状態に陥ったとき回避策になります。なお、本製品のご利用に際しデータ消失など の障害が発生しても、弊社では保証いたしかねることをあらかじめご了承ください。

# 使用前に必ずお読みください

#### ■本書の目的

本製品をお買い上げいただき誠にありがとうございます。本書は、本製品を正しく お使いいただくための手引きです。必要なときにいつでもご覧いただくために、大 切に保管していただきますようお願いいたします。

#### ■ご注意

- ・本製品の故障・誤作動・不具合・通信不良、停電・落雷などの外的要因、第3者による妨害行為などの要因によって、通信機会を逃したために生じた損害などの純粋経済損失につきましては、当社は一切その責任を負いかねます。
- ・ 通信内容や保持情報の漏洩、改竄、破壊などによる経済的・精神的損害につきましては、当社は一切その責任を負いかねます。
- ハードウェア、ソフトウェア、外観に関しては、将来予告なく変更されることが あります。
- 本製品内部のソフトウェア(ファームウェア)更新ファイル公開を通じた修正や 機能追加は、お客様サービスの一環として随時提供しているものです。内容や提 供時期に関しての保証は一切ありません。
- 輸送費、設定、調整、設置工事などは、お客様負担となります。
- ・本製品は日本国内仕様であるため、別途定める保証規定は日本国内でのみ有効です。

#### ■著作権等

- 本書に関する著作権は、プラネックスコミュニケーションズ株式会社へ独占的に帰属します。プラネックスコミュニケーションズ株式会社が事前に承諾している場合を除き、形態及び手段を問わず、本書の記載内容の一部、または全部を転載または複製することを禁じます。
- 本書の作成にあたっては細心の注意を払っておりますが、本書の記述に誤りや欠落 があった場合もプラネックスコミュニケーションズ株式会社はいかなる責任も負 わないものとします。
- 本書の記述に関する、不明な点や誤りなどお気づきの点がございましたら、弊社 までご連絡ください。
- 本書および記載内容は、将来予告なく変更されることがあります。

#### ●マニュアル内の表記について 本マニュアル内では製品の名称を本製品と表記します。区別が必要な場合は製品型番で表記します。 ●記載の会社名および製品名は各社の商標または登録商標です。

User's Manual Version 1.0 No.PMN-03-09-YT-Mini100u2

# 目次

| 本製品 | <b>を安全にお使いいただくために</b> ································2                                                               |
|-----|----------------------------------------------------------------------------------------------------|
| 第1章 | <b>はじめに</b><br>1.概要 7<br>2.特長 8<br>3.梱包内容の確認 9<br>4.各部の名称 10                                                          |
| 第2章 | インストール         1.設置場所について       13         2.プリンタへの接続       14         3.電源の接続       15         4.ネットワークへの接続       16 |
| 第3章 | Smart Print Manager3Jによる設定         1.インストール         2.ユーティリティの起動         3.ユーティリティによる設定         4.アンインストール         35 |
| 第4章 | <b>ウェブブラウザを使用した設定</b><br>1.ウェブブラウザからのアクセス・・・・・・・・・・・・・・・・・・・・・・・・・・・・・・・・・・・・                                         |
| 第5章 | <b>コンピュータの設定</b><br>1.Windows 98/98SecondEdition/Me 55<br>2.Windows 2000/XP 72<br>3.MacOS 103<br>4.Linux 107          |
| 第6章 | Mini100u2の追加機能<br>1.IPP(Internet Printing Protocol)・・・・・・・・・・・・・・・・・・・・・・・・・・・・・・・・・・・                                |

| 付録A  | トラブル              | シュー | ティン | ノグ・ | <br> | <br>••••117 |
|------|-------------------|-----|-----|-----|------|-------------|
| 付録B  | 仕様                |     |     |     | <br> | <br>121     |
| ユーザー | -登録につ             | いて・ |     |     | <br> | <br>124     |
| 弊社への | )お問い合             | わせ  |     |     | <br> | <br>125     |
| 質問表  |                   |     |     |     | <br> | <br>••••126 |
| 保証規定 | 2 · · · · · · · · |     |     |     | <br> | <br>128     |

はじめに

# はじめに

## 概要

本製品はIEEE802.3u 100BASE-TX, IEEE802.3 10BASE-T規格に 準拠したコンパクトタイプのUSBプリントサーバです。USBプリ ンタを接続できるUSBポートを1ポート装備し、100BASE-T X/10BASE-Tネットワーク接続用のRJ-45 STPポートを1ポート装 備しています。Mini100u2はTCP/IP、IPX/SPX、NetBEUI、 AppleTalkプロトコルに対応しており、Windows 98/98SecondEdition/Me、Windows 2000/XP、MacOS、Linuxなど 幅広いネットワーク環境で簡単にプリンタの共有をおこなうこと が可能です。また、Windows対応の設定ユーティリティによる設 定のほか、Webブラウザによる設定をおこなうことが可能です。

# ▲ 注意 ●一部の双方向通信対応のプリンタでは正常に印刷できない場合があります。 この場合はプリンタの双方向通信が無効になるように設定してください。 設定方法についてはご使用のプリンタのマニュアルを参照してください。 対応プリンタについての情報は弊社ホームページ (http://www.planex.co.ja/)をご覧ください。

●Macintoshから印刷するためには、プリンタが「PostScript」に対応している必要があります。PostScript対応以外のプリンタはMacintoshからは印刷することができませんのでご注意ください。

# 2 特長

●IEEE802.3u 100BASE-TX、IEEE802.3 10BASE-T規格に準拠
 ●100BASE-TX/10BASE-T接続用のRJ-45 STPポートを1ポート装備
 ●プリンタと接続可能なUSBポート(Rev1.1)を1ポート装備
 ●TCP/IP、IPX/SPX、NetBEUI、AppleTalkプロトコルに対応
 ●LEDによりプリントサーバのステータスの確認が可能
 ●フラッシュROM搭載によりファームウェアのアップデートが可能
 ●Windows 98/98SecondEdition/Me、Windows 2000/XP、MacOS、Linuxに対応
 ●SNMP対応
 ●DHCP(クライアント)機能によりIPアドレスの自動取得が可能

- ●IPP [Internet Printing Protocol] 対応
- ●AppleTalk使用時、バイナリーモードサポート

## 3 梱包内容の確認

パッケージに以下の付属品が含まれていることを確認してください。 ●Mini100u2本体

●ドライバ&ユーティリティ CD-ROM

●AC電源アダプタ

●ユーザーズ・マニュアル(保証書付)

付属品が足りない場合は、販売店または弊社テクニカルサポートま でお問い合わせください。 はじめに

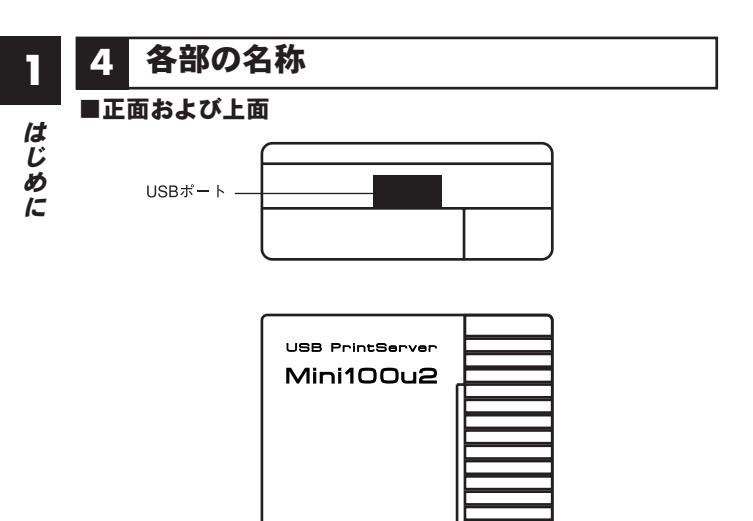

図1-1 Mini100u2正面および上面図

DCi.

「USBポート」 プリンタとUSBケーブルで接続するUSBタイプAポートです。 ■背面

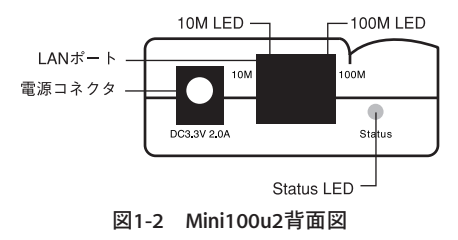

「電源コネクタ」

AC電源アダプタを接続します。

#### 「LANポート」

ネットワークへ接続するためのツイストペアケーブル接続用のRJ-45ポートです。

#### Status LED

プリントサーバのステータスを表します。アップグレード中およ びプリンタへ印刷中は早く点滅します。アップグレードモード中 はゆっくり点滅します。

#### [10M/100M LED]

LANポートのリンクが確立すると点灯します。通信中は点滅します。 10Mbps: 橙色 100Mbps: 緑色

■側面

「Reset ボタン」

本製品を再起動するときや、設定を工場出荷時の状態に戻すときに使います。

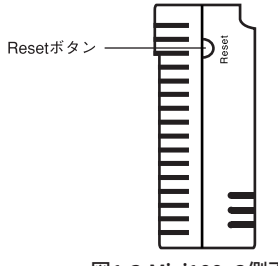

図1-3 Mini100u2側面図

はじめに

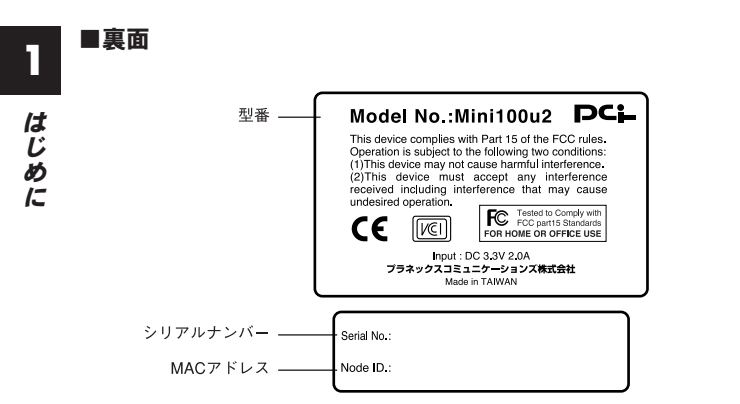

図1-4 Mini100u2裏面図

#### 「型番」

本製品の製品型番です。

「シリアルナンバー」

本製品のシリアルナンバーです。製品外箱に記載されているもの と同じ番号です。ユーザ登録時に必要となります。また、製品故 障時などにサポートを受ける場合にも必要になります。

#### 「MACアドレス」

本製品のMACアドレス(物理アドレス)です。

2

インストール

インストール

## 1 設置場所について

プリントサーバを設置する際には必ず以下の点をお守りください ますようお願いします。

●湿気の多い場所に設置しない

●チリやほこりの多い場所には設置しない

●直射日光のあたる場所や温度の高い場所には設置しない

●内部に熱がこもる原因となるため、周囲にはなるべく空間を空ける

## 2 プリンタへの接続

- プリンタ付属のUSBケーブルをプリンタのUSBポートに差し 込んでください。
- **2.** USBケーブルのもう一端(タイプA)を本製品のUSBポートに 差し込んでください。

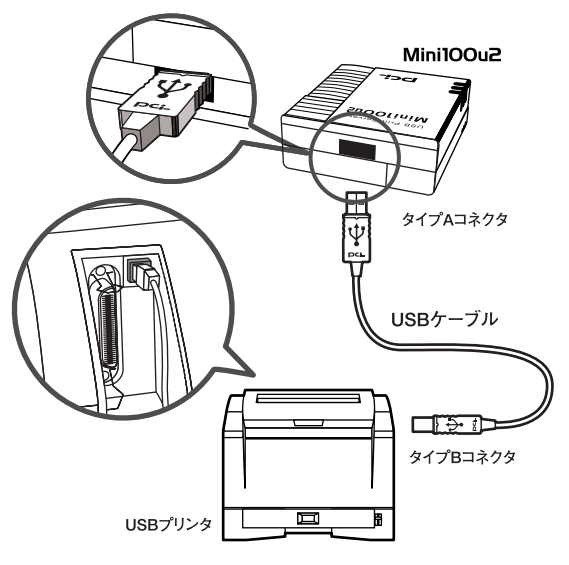

図2-1 プリンタとMini100u2 の接続図

2 インストール

## 3 電源の接続

- **1.** プリントサーバ背面の電源コネクタに付属のAC電源アダプタ を接続します。
- **2** AC電源アダプタをAC100Vコンセントに接続します。
- 3. 電源が入るとプリントサーバが自動的に自己診断テストを実行します。自己診断に問題がなければ、Status LEDが5回点滅した後、2回素早く点滅します。もし、Status LEDが5回点滅しない場合は本体の故障が考えられます。この場合は弊社テクニカルサポートまでご連絡ください。

#### ▲ 注意

AC電源アダプタは必ず付属のものを使用してください。付属以外のAC電源 アダプタの使用は、製品の故障、誤動作等の原因となります。付属以外のAC 電源アダプタを使用した場合の故障は保証の範囲外となります。

## 4 ネットワークへの接続

2 インストール

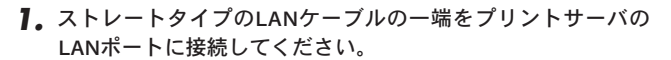

**2.** LANケーブルのもう一端を100BASE-TX/10BASE-Tハブの空いているLANポートに接続してください。

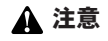

Mini100u2をAutoMDI/MDI-Xに対応していないハブに接続する場合、接続 するポートはハブの通常ポートにストレートタイプのLANケーブルを使用し て接続してください。Uplinkポートやカスケード用ポートに接続するとリン クできませんのでご注意ください。

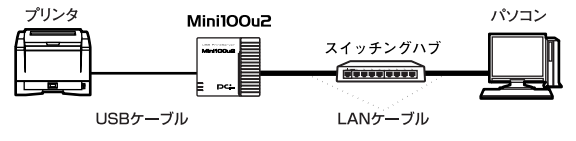

図2-2 ハブとMini100u2の接続図

# Smart Print Manager3Jによる設定

製品にはWindows専用の管理ユーティリティ「Smart PrintManger3J」が付属しています。Smart Print Manger3J は本製品のネットワーク上での管理及び設定をおこなうことが出 来ます。

## 1 インストール

- 本製品付属のドライバ&ユーティリティCD-ROMをコンピュー タのCD-ROMドライブをセットしてください。
- 2.「スタート」→「ファイル名を指定して実行」をクリックします。

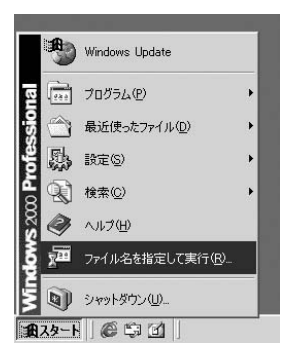

名前の欄にe:¥setup.exe(CD-ROMドライブがEドライブの場合)と入力し「OK」をクリックします。

| ファイル名を          | 指定して実行                                                       | <u>?</u> × |
|-----------------|--------------------------------------------------------------|------------|
|                 | 実行したいアプリケーション名、または開きたいフォルダやドキュメン<br>名、インターネットリソース名を入力してください。 | / <b>ト</b> |
| 名前( <u>○</u> ): | E:¥SETUP.EXE                                                 | •          |
|                 | OK キャンセル 参照(B)                                               | )          |

**4.** インストールウィザードが起動し、「ようこそ」画面が表示されます。「次へ」をクリックします。

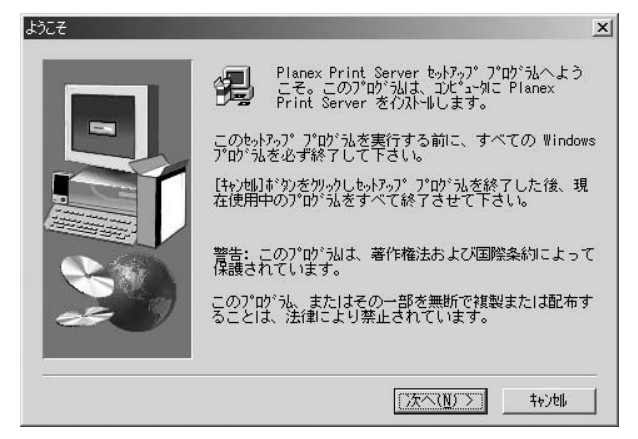

5.「インストール先の選択」ウインドウが表示されます。特に変更しない場合はそのまま「次へ」をクリックします。インストール先を変更する場合は、「参照」をクリックして、インストール先を指定します。

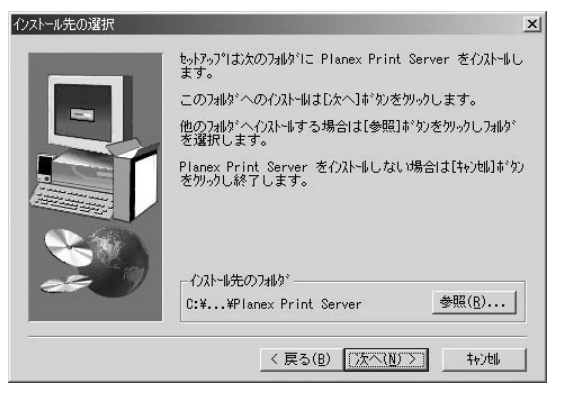

**6.**「コンポーネントの選択」ウインドウが表示されます。インストールするコンポーネントを選択します。

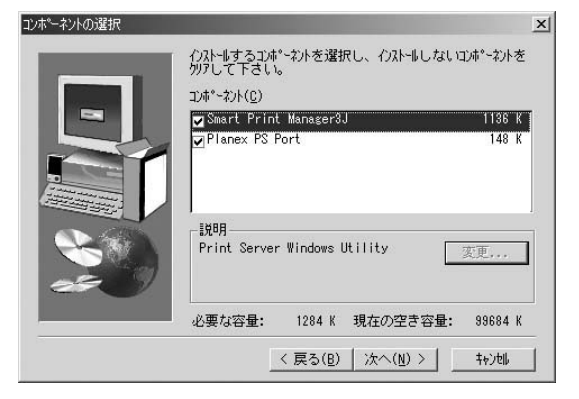

Smart Print Manager3J

Smart Print Manager3J本体です。本製品の設定及び管理をおこな うコンピュータにインストールします。

#### [Planex PS Port]

プリントサーバ用のドライバです。本製品を使用してプリンタ ーから印刷するコンピュータにインストールするときは選択し てください。

インストールするソフトウェアを選択したら「次へ」をクリッ クします。インストールが開始されます。

7. インストールが終了すると「セットアップの完了」ウインドウ が表示されます。「完了」をクリックします。

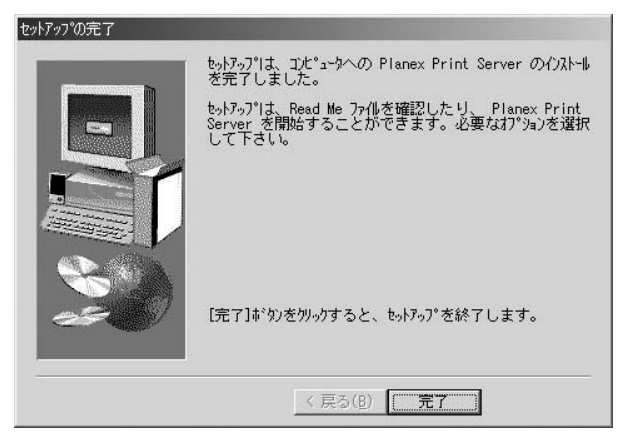

## 2 ユーティリティの起動

Smart Print Manager3Jの起動とメインメニューについて説明します。

#### ■Smart Print Manager3Jの起動

「スタート」→「プログラム」→「Smart Print Manager3J」をク **]**。リックします。

|            | <b>B</b> | Windows Update        | Т          |                                      |   |
|------------|----------|-----------------------|------------|--------------------------------------|---|
| <u>و</u> ا | 22.0     | プログラム( <u>P</u> )     | •<br>@     | ThinkPad Modem                       | F |
| 015        |          | 最近使ったファイル( <u>D</u> ) | •          | スタートアップ                              | ÷ |
| ote        | 助        | 設定( <u>S</u> )        | • <b>C</b> | Internet Explorer<br>Outlook Express |   |
|            | Ð.       | 検索( <u>C</u> )        | )          | Smart Print Manager3J                |   |
| s 200      | 9        | ヘルプ(出)                |            |                                      |   |
| § 2        | 2::      | ファイル名を指定して実行(R)       |            |                                      |   |
|            |          | シャットダウン(山)            |            |                                      |   |
| 角ス         | タート      |                       |            |                                      |   |

3

 Smart Print Manager3Jが起動し、メインメニュー画面が表示 されます。自動的にネットワークと接続しているプリントサ ーバを検索し、一覧を表示します。

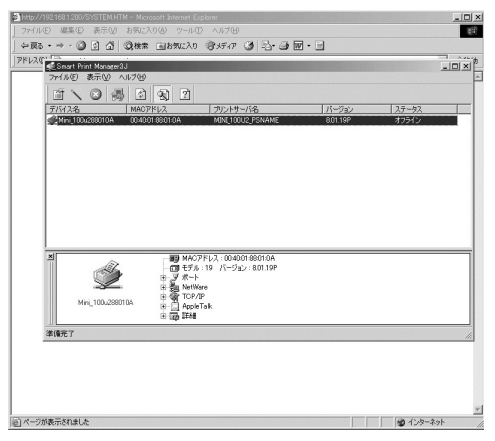

■メインメニュー

メインメニューではネットワーク上の本製品の一覧が表示されます。

「デバイス名」 本製品に設定されている識別用のデバイス名です。デフォルトで はMini 100u2xxxxxx(xxxxxxはMACアドレスの後半6桁)です。

「MACアドレス」 本製品のMACアドレスです。

「プリントサーバ名」

本製品に設定されたNetWareで使用されるプリントサーバ名です。

「バージョン」

本製品のファームウェアバージョンです。

「**ステータス」** プリンタのステータス状態を表示します。

メインメニュー下部の情報表示バーには一覧から選択した本製品 の設定情報が表示されます。

#### ■アイコン

メインメニュー上部のアイコンをクリックすると下記の役割があ ります。

Properties (プロパティ)

プロパティはメインメニューの一覧から選択した本製品の詳細設定 をおこないます。設定方法は次項の「設定」を参照してください。

Wizard(ウィザード)

ウィザードはTCP/IPやNetWareを手軽に設定することができます。 ウィザードを使用するときはこのアイコンをクリックしてください。 TCP/IPまたはNetWareの設定のいずれかを選択してください。ウィ ザードを使用することで各設定項目を順番に設定していきます。各 項目の説明に関しましては次項の「設定」を参照してください。

 $\otimes$ 

Reset (リセット)

本製品の再起動をします。メインメニューの一覧から再起動した い本製品を選択して、Resetアイコンをクリックしてください。

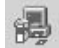

Upgrade(アップグレード)

本製品のファームウェアをアップグレードするときに使用します。 アップグレードは以下の手順のおこなってください。

- 7、アップグレード用のバイナリファイル(mps13.bin)をSmart Print Manager3Jのインストール先のフォルダにコピーしてお きます。(インストール時に特にインストール先の選択をして いない場合は"C: ¥Program Files¥Planex Print Server"にイ ンストールされています。)
- メインメニューの一覧からアップグレードしたい本製品を選 択して、Upgradeアイコンをクリックしてください。
- 「アップグレード」ウィンドウが表示されますので、「ローカル アップグレード」を選択してください。
- **4.**「次へ」ボタンをクリックしてください。ファームウェアのアップグレードが開始されます。

#### ▲ 注意

最新のファームウェア情報に関しましては弊社WEBページ上にてご確認くだ さい。(http://www.planex.co.jp) アップデートファイルがない場合はボタンを押さないでください。

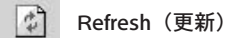

ネットワークと接続している本製品の情報を更新します。アイコ ンをクリックするとネットワーク上の本製品を再検索します。

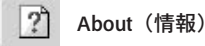

ご使用中のSmart Print Manager3Jのバージョン情報が表示されます。

## 3 ユーティリティによる設定

本製品の設定をユーティリティを使用しておこなう場合は以下の 手順でおこないます。

 メインメニューから設定をおこなう本製品を選択して、ツー ルバーのPropertiesアイコンをクリックしてください。 Propertiesウィンドウが表示されます。

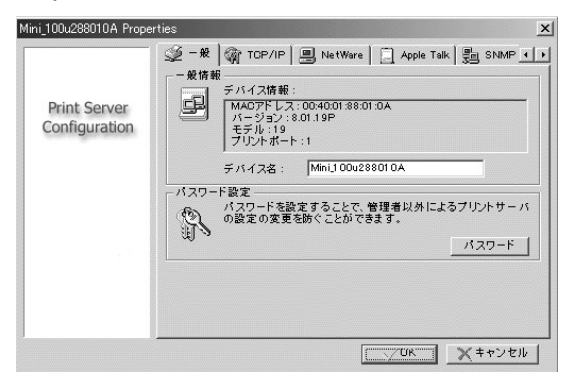

Propertiesウィンドウの各タブではそれぞれ以下の情報表示または設定をおこないます。

3

3

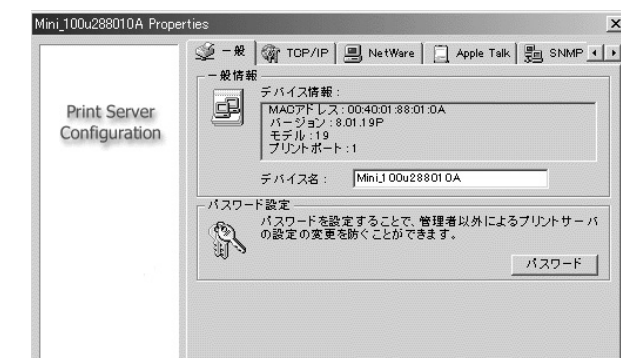

X

\_\_\_\_\_UR × キャンセル

#### ◎-般情報

ここでは本製品の基本的な情報が表示されます。

デバイス情報:

本製品の情報です。

「MACアドレス」

本製品のMACアドレスが表示されます。

「バージョン」

本製品のファームウェアバージョンです。

「モデル」

本製品のモデル番号が表示されます。

「プリントポート」 本製品のプリンタポート数です。 デバイス名:

本製品に設定されている識別用のデバイス名です。デフォルトで はMini\_100u2xxxxxx(xxxxxはMACアドレスの後半6桁)です。

#### TCP/IP

| ini_100u288010A Prope         | ties                                                                                                    |
|-------------------------------|----------------------------------------------------------------------------------------------------|
| Print Server<br>Configuration | ✓ 一般 (新 TOP/IP) - NetWare - Apple Talk - 品 SNMP ・ 1     TOP/IP 設定     プリントサーバはDHOPサーバからIPアドレスを自動的に取得     出来する。IPアドレスを固定するときは割り当てるIPアドレスを     指定します     じ IPアドレスを自動的に取得 |
|                               | 『 IPアドレスを指定     IP アドレス: 192 , 168 , 1 , 200                                                                                                    |
|                               | サブネット: 255,255,0                                                                                                    |
|                               | <u> </u>                                                                                                    |
|                               |                                                                                                    |
|                               |                                                                                                    |
|                               | <u> </u>                                                                                                    |

#### ◎TCP/IP設定

本製品のTCP/IPを設定します。

#### 「IPアドレスを自動的に取得」

ネットワーク上にDHCPサーバがあり、DHCPサーバからIPアドレ スを取得する場合にはこちらを選択します。

#### 「IPアドレスを指定」

本製品に割り当てるIPアドレスを固定するときはこちらを選択し ます。通常はこちらを選択することを推奨します。 3

Smart Print Manager3」による設定

IPアドレス:

割り当てるIPアドレスを入力します。工場出荷時の設定は 「192.168.1.200」です。

**サブネットマスク:** サブネットマスクを入力します。工場出荷時の設定は 「255.255.255.0」です。

ゲートウェイ: デフォルトゲートウェイのIPアドレスを入力します。工場出荷時 の設定は「192.168.1.1」です。

設定が終了したら、「OK」をクリックします。設定が保存され、本 製品が再起動されます。

#### NetWare

| Mini_100u288010A Prop         | erties                                                                                                    |
|-------------------------------|----------------------------------------------------------------------------------------------------|
| Print Server<br>Configuration | シー 央 (新 TOP/IP)         NetWare         □ Apple Talk         □ SNMP ●           NetWare 数定         プリントサーバ名:         MINI_100U2_PSNAME         ●           パインダリ設定         パインダリ設定         ●         NetWare サーバ:         MINI_100U2_PSNAME |
|                               | NDS 設定<br>ジリー名:<br>コンテキスト: mini                                                                                                    |
|                               | <ul> <li>暗号化パスワード</li> <li>プリントサーバがNetWareサーバにログインするパスワードを<br/>設定します</li> <li>パスワード:</li> </ul>                                                                                                    |
|                               |                                                                                                    |

#### ◎NetWare設定

NetWareを設定します。

#### プリントサーバ名:

NetWare上で使用される本製品の識別名です。

#### ポーリングタイム:

本製品がNetWareサーバを検索する間隔です。3~29秒の範囲で設 定できます。

#### ◎バインダリ設定

印刷時にバインダリモードを使用するための設定をおこないます。

#### NetWareサーバ:

使用するNetWareサーバを選択します。

#### **◎NDS設定**

NDSを使用するための設定をおこないます。

#### ツリー名:

NDSのツリー名を設定します。

#### コンテキスト:

NDSのコンテキストを設定します。

#### ◎暗号化パスワード

本製品がNetWareサーバのログインに使用するパスワードを設定 します。

#### パスワード:

NetWareサーバにログインするパスワードを設定します。

設定が終了したら、「OK」をクリックしてください。設定が保存さ れ、本製品が再起動されます。

## AppleTalk

| Mini100u5235F0 Propert        | ies X                                                                       |
|-------------------------------|-----------------------------------------------------------------------------|
| Print Server<br>Configuration | ・ 一 一 一 一 一 一 ● NetWare ● Apple Talk ● SNMP ・ ・             ・ Apple Talk 設定 |
|                               | OK                                                                          |

#### ◎AppleTalk設定

AppleTalkを設定します。

ゾーン名:

特定のゾーンに接続するときはゾーン名を入力します。

ポート名:

ポート名を入力します。通常は工場出荷時の設定を推奨します。

◎プリンタタイプ

本製品に接続しているプリンタについて設定します。

プリンタタイプ: 本製品と接続されているプリンタのモデルを設定します。

データフォーマット:

PostScript対応のプリンタを使用している場合はASCII、TBCP、 BCPのデータフォーマットを選択します。

設定が終了したら、「OK」をクリックしてください。設定が保存され、本製品が再起動されます。

#### 

| SNMP 設定<br>SNMPを使用するこ<br>び設定が行えます。<br>コンタクト:<br>ロケーション:<br>コミュニティ名 | とで、リモートでブリントサー バの監視およ<br>・                                                                                                    |
|--------------------------------------------------------------------|----------------------------------------------------------------------------------------------------|
| public                                                             | Read Only<br>Read Only                                                                                                    |
| 追                                                                  | 加変更削除                                                                                                    |
| ■ SNMPトラップ<br>回認証トラップの計                                            | 送信                                                                                                    |
| トラップの送信先IPアド                                                       | V21: 0.0.0.0                                                                                                    |
| トラップの送信先IPアド                                                       | V7.2: 0.0.0.0                                                                                                    |
|                                                                    | SNMP 設定<br>SNMPを使用する。<br>ジ設定が行えます<br>コンタクト:<br>コキュニティる<br>public<br>public<br>のMPトラップ<br>認証トラップの<br>ドラップの送信先IPアド<br>トラップの送信先IPアド |

#### ◎SNMP設定

SNMPを使用して本製品を管理するための設定をします。

コンタクト:

管理者の情報を設定します。管理上分かりやすい値を入力する事 を推奨します。

#### ロケーション:

本製品の設置場所を設定します。管理上分かりやすい値を入力する事を推奨します。

#### コミュニティ名:

本製品へのアクセス権を設定します。コミュニティは2個まで設定 できます。コミュニティ名は任意の名称が設定できますが、同じ コミュニティ名の端末からしかアクセスできません。コミュニテ ィ名はアクセス権限がそれぞれ設定でき、「ReadOnly(読み込み専 用)」または「Read/Write(読み書き可能)」から選択できます。

SNMPトラップ: 管理端末にトラップを送信させるときはチェックを入れます。

認証**トラップの送信**: 認証トラップを使用するときはチェックを入れます。

#### トラップの送信先IPアドレス1、2:

トラップを送信する管理端末のIPアドレスを設定します。管理端 末は2台まで設定できます。

設定が終了したら、「OK」をクリックしてください。設定が保存され、本製品が再起動されます。

■詳細

| Print Server<br>Configuration | ■ NetWare Apple Talk 型 SNMP 図 詳細 ・<br>設定<br>下 NetWare のパイナリプリンティングを有効にする。<br>NetWareのNOSプリンティングを有効にする。 |
|-------------------------------|----------------------------------------------------------------------------------------------------|
|                               | フリンタ<br>フリンタの達度に合わせてフリントサーバの速度を設定できま<br>す。<br>で ファースト ○ ノーマル ○ スロー<br>双方向通信<br>▽ ボート1 □ ボート2 □ ボート3    |
|                               | OKXキャンセル                                                                                               |

#### ◎設定

本製品で使用する機能を設定します。

#### NetWareのバイナリプリンティングを有効にする。:

NetWareのバイナリプリンティングを使用するときはチェックを 入れます。

#### NetWareのNDSプリンティングを有効にする。:

NetWareのNDSプリンティングを使用するときはチェックを入れ ます。

#### LPD/LPRプリンティングを有効にする。:

LPD/LPRプリンティングを使用するときはチェックを入れます。 通常はチェックを入れておいてください。 3

◎プリンタ

ご使用のプリンタの設定をします。

ファースト: プリントサーバの転送速度を速くします。

ノーマル:

通常のプリントサーバの転送速度です。

スロー:

プリントサーバの転送速度を遅くします。

プリンタの速度にあわせて本製品の速度を設定します。プリンタ の印刷速度が間に合わないときは転送速度を遅くします。

双方向通信:

プリンタの双方向通信をサポートする場合はチェックを入れます。

## ▲ 注意

双方向通信を使用してもすべてのプリンタにおいて双方向通信がおこなえる とは限りません。

設定が終了したら、「OK」をクリックしてください。設定が保存され、本製品が再起動されます。
# 4 アンインストール

Smart Print Manager3Jをコンピュータから削除するときは以下の 手順でおこなってください。

【。「スタート」→「設定」→「コントロールパネル」をクリック します。WindowsXPでは「スタート」→「コントロールパネ ル」をクリックします。

|        | -                | Windows Update           |   |          |                              |
|--------|------------------|--------------------------|---|----------|------------------------------|
| ion    | 22.0             | ንግታንጓፈ(፻)                | • |          |                              |
| Edit   | $\widehat{\Box}$ | 最近使ったファイル( <u>D</u> )    | • |          |                              |
| mn     | 礘                | 設定( <u>S</u> )           | • | જ        | ⊐ን/п−ル л°ネル©)                |
| llenni | <b>A</b>         | 検索心                      | • | È<br>I   | ダイヤルアップ ネットワーク(N)<br>フリンタ(P) |
| ž      | 9                | ^⊮フ°( <u>H</u> )         |   | <u>I</u> | タスク バーと [スタート] メニュー(①)       |
| vs Me  |                  | ファイル名を指定して実行( <u>R</u> ) |   |          |                              |
| P P    | Ż                | Smochizuki ወበታオን (ມ      |   |          |                              |
| Ī      |                  | Windows の終了(山)           |   |          |                              |
| A      | <del>አ</del> ት-ዞ | 65 1                     |   |          |                              |

**2.**「アプリケーションの追加と削除」または「プログラムの追加 と削除」をダブルクリックします。

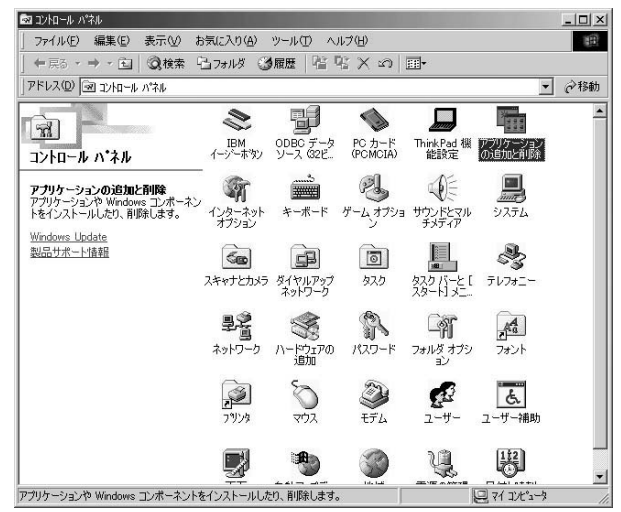

 「インストールと削除」タブのリストの中に "Planex Print Server for Windows 98/Me" または "Planex Print Server for Windows 2000/XP"を選択し、「追加と削除」または「変更と 削除」をクリックしてください。

| アプリケーション                     | ノの追加と肖明余のブロパティ                                                                                | ? X          |
|------------------------------|-----------------------------------------------------------------------------------------------|--------------|
| インストーノ                       | と削除   Windows ファイル   起動ディスク                                                                   |              |
| Ð                            | フロッピー ディスクまたは CD-ROM から新しいプログラムをインス<br>ルするには、[インストール] をクリックしてください。                            | ۲۲-          |
|                              | インストールΦ                                                                                       |              |
| 1                            | 次のソフトウェアは自動的に削除できます。プログラムを削除した<br>り、インストール済みのコンポーネントを変更するには、一覧から<br>択して 「追加と削除」をクリックしてください(T) | <u>選</u>     |
| IBM イー<br>Intel(R)<br>Planex | ジーホ汐ン<br>PRO Ethernet Adapter and Software<br>Print Server for Windows 98/Me                  |              |
| ThinkPa                      | id 假能設定                                                                                       |              |
|                              |                                                                                               |              |
|                              | 這加と削除(日                                                                                       | )            |
|                              |                                                                                               |              |
|                              |                                                                                               |              |
|                              | OK キャンセル 適用                                                                                   | ( <u>A</u> ) |

3

 アンインストールの確認メッセージが表示されます。「はい」 をクリックしてください。インストールされたソフトウェア のアンインストールが開始されます。

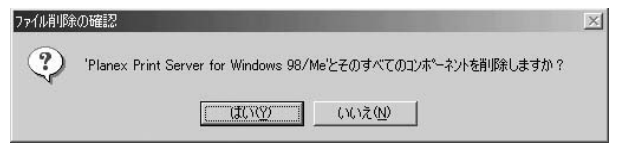

# ウェブブラウザを使用した設定

太 製品はウェブブラウザによる設定をサポートしています。 Windows以外のOSをご利用の場合はウェブインタフェース から設定をおこないます。

# 🛕 注意

Internet Explorer 4.0またはNetscape 4.0以上のブラウザを使用してください。 ブラウザを使用して本製品の設定をおこなう前に、Mini100u2にIPアドレス が設定されているか確認してください。設定されていない場合は「Smart Print Manager3J」のユーティリティーを使用してIPアドレスを設定してく ださい。

工場出荷時の設定ではIPアドレスは192.168.1.200が割り当てられています。

# ウェブブラウザからのアクセス

7.本製品にアクセスするコンピュータのIPアドレスを設定します。 工場出荷時の本製品を設定するときは、IPアドレスを 192.168.1.1~199、201~254の間で設定してください。サブネ ットマスクは255.255.255.0に設定してください。  コンピュータのウェブブラウザを起動します。ウェブブラウ ザの「アドレス」または「場所」に本製品のIPアドレスを入力し てください。エンターキーを押してください。

| アドレス( <u>D</u> ) | 192.168.1.200 | ▼ 🔁 移動 |
|------------------|---------------|--------|
|------------------|---------------|--------|

# ▲ 注意

工場出荷時の本製品のIPアドレスは192.168.1.200、サブネットマスクは 255.255.255.0に設定されています。

3. 本製品の設定画面が表示されます

|        |           | - ÷,               | Mini_1         | 00u22880 | 010A |
|--------|-----------|--------------------|----------------|----------|------|
|        | ſ         | ステータス              | 設定             | 77-4917  | 再起動  |
| システム   | プリンタ TC   | CP/IP ネット!         | ェア アップルト       | ーク SNMP  |      |
| •      |           |                    |                |          |      |
| - EO ~ | ージは、ブリント! | ナーバのシステム           | ム情報を表示しま       | とす。      |      |
|        |           |                    |                |          |      |
| システム情報 | =15/7     | R . Mini 100       | 000004.04      |          |      |
|        | デ理書情      | 名: Mini_1000       | 2200010A       |          |      |
|        | 設置場       | 所:                 |                |          |      |
|        | 起動時       | <b>a</b> : 0:06:14 |                |          |      |
| ファー    | ムウェアパージョ  | ン: 8.01.19P        | (2003/08/18 18 | :51:20)  |      |
|        | MACTFL    | ス: 00-40-01        | 88-01-0A       |          |      |
|        |           |                    |                |          |      |

# 2 設定画面

本製品の設定画面は上部のメニュー/サブメニュー項目と下部の 設定画面で構成されています。メニュー/サブメニューから設定 したい項目をクリックすると設定画面が切り替わります。

#### ■ステータス

ステータスでは、本製品の設定情報及び状態が表示されます。

◎システム

上部のメニューから「ステータス」をクリックし、サブメニューの 「システム」をクリックします。システムのステータスが表示され ます。

| システム情報         |                                |
|----------------|--------------------------------|
| デバイス名:         | Mini_100u2288010A              |
| 管理者情報:         |                                |
| 設置場所:          |                                |
| 起動時間:          | 0:06:14                        |
| ファームウェアバージョン : | 8.01.19P (2003/08/18 18:51:20) |
| MACアドレス:       | 00-40-01-88-01-0A              |

### 「デバイス名」

本製品のデバイス名として設定された名前が表示されます。

#### 「管理者情報」

本製品に管理者情報として設定し情報が表示されます。

「設置場所」

本製品が設置場所として設定された情報が表示されます。

#### 「稼動時間」

本製品が稼動している時間が表示されます。電源を接続してから または再起動してから経過した時間です。

「**ファームウェアバージョン」** プリントサーバのファームウェアバージョンが表示されます。

「MACアドレス」 プリントサーバのMACアドレスが表示されます。

#### ◎プリンタ

上部のメニューから「ステータス」をクリックし、サブメニューの 「プリンタ」をクリックします。プリンタのステータスが表示され ます。

| ブリンタ情報 |            |  |
|--------|------------|--|
|        | 製造元:       |  |
|        | ブリンタモデル:   |  |
|        | コマンド セット : |  |
|        | ステータス: 切断  |  |

「製造元」

プリンタの製造元の会社名が表示されます。

「プリンタモデル」

プリントサーバと接続されているプリンタのモデル(型/品番)が表 示されます。

「コマンドセット」

プリンタのコマンドセットが表示されます。

#### 「ステータス」

プリンタの状態が表示されます。

左側のメニューから「ステータス」をクリックし、「TCP/IP」をクリ ックします。TCP/IPのステータスが表示されます。

| TCP/IP部 |                         |  |
|---------|-------------------------|--|
|         | DHCP:オフ                 |  |
|         | IPアドレス: 192.168.1.200   |  |
|         | サブネットマスク: 255.255.255.0 |  |
|         | ゲートウェイ: 192.168.1.1     |  |

#### [DHCD]

DHCPのステータスが表示されます。

「IPアドレス」

本製品に設定されているIPアドレスが表示されます。

「サブネットマスク」

本製品に設定されているサブネットマスクが表示されます。

「ゲートウェイ」

本製品に設定されているゲートウェイアドレスが表示されます。

# ◎ネットウェア

上部のメニューから「ステータス」をクリックし、サブメニューの「ネ ットウェア」をクリックします。ネットウェアのステータスが表示さ れます。

| AB 778       |                    |
|--------------|--------------------|
| 一般設定         |                    |
| ブリントサーバ名 :   | MINI_100U2_PS_NAME |
| ボーリングタイム :   | 3 seconds          |
| 1.00 m 28.00 |                    |
| NDS 設定       |                    |
| NDS モード:     | 無効                 |
| NDS ツリー名:    |                    |
| コンテキスト名:     |                    |
| 接続状況:        | 切断中                |
|              |                    |
| バイナリ設定       |                    |
| バイナリ設定:      | 無効                 |
| ファイルサーバ名:    |                    |
| 接続状況:        | 切断中                |

# ■一般設定

「プリントサーバ名」 本製品に設定されたNetWareで使用するプリントサーバ名が表示 されます。

「ポーリングタイム」 NetWareサーバへのアクセス間隔が表示されます。

■NDS設定

「NDSモード」 NetWareのNDSモードの情報が表示されます。

「接続状態」

NetWareの状態が表示されます。

■バイナリ設定 「バイナリ設定」 NetWareのバイナリモードの情報が表示されます。

「接続状態」 NetWareのバイナリモードの状態が表示されます。

# ◎アップルトークステータス

上部のメニューから「ステータス」をクリックし、サブメニューの 「アップルトーク」をクリックします。アップルトークのステータ スが表示されます。

| アップルトーク設定  |                     |
|------------|---------------------|
| ゾーン名:      | *                   |
|            |                     |
| プリンタ情報     |                     |
| ポート名:      | Mini_100u2-88010A-1 |
| ブリンタタイブ :  | LaserWriter         |
| データフォーマット: | TBCP                |

「ゾーン名」

ゾーン名が表示されます。ネットワークにゾーンが存在しない場 合は\* が表示されます。 「ポート名」

Mini\_100u2-xxxxx-1という形で表示されます。xxxxxx にはプリントサーバのMACアドレスの下6桁が入ります。

# 「プリンタタイプ」

プリントサーバと接続されているプリンタのモデル(型/品番)が表示されます。

「データフォーマット」

プリントサーバに設定されているデータのフォーマットが表示されます。PostScript対応のプリンタを使用している場合はASCII、 TBCP、BCPのデータフォーマットのいずれかが表示されます。

#### ◎SNMP ステータス

上部のメニューから「ステータス」をクリックし、サブメニューの 「SNMP」をクリックします。SNMPのステータスが表示されます。

| 一般設定           |               |
|----------------|---------------|
| SNMP コミュニティ 1: | public , 読込のみ |
| SNMP コミュニティ 2: | public , 読込のみ |
|                |               |
| SNMPトラップ設定     |               |
| SNMPトラップ:      | 無効            |
| 認証トラップ:        | 無効            |
| トラップIP 1 :     | 0.0.0.0       |
| トラップIP2:       | 0.0.0.0       |

#### 「一般設定」

本製品に設定されているSNMPコミュニティ名が表示されます。 本製品のメッセージをコントロールできるコミュニティ名はは2つ あります。

### 「SNMPトラップ設定」

プリントサーバに設定されているSNMPトラップが表示されます。

#### ■設定メニュー

設定メニューでは、本製品の設定をおこないます。 管理者はプリントサーバの設定メニューを使用してシステム、プ リンタ、ネットウェア、TCP/IP、SNMP、アップルトークの設定 をおこなうことができます。

#### ◎システム設定

上部のメニューから「設定」をクリックし、サブメニューの「シ ステム」をクリックします。システムの設定画面が表示されます。

| システム設定      |                |
|-------------|----------------|
| デバイス名:      | Mini_100u22880 |
| 管理者情報:      |                |
| 設置場所:       |                |
|             |                |
| パスワード設定     |                |
| 新しいパスワード:   | (半角英数3 - 8文字)  |
| パスワード(再入力): |                |

「デバイス名」

プリントサーバのデバイス名を表示します。

#### 「管理者情報」

管理者の情報を設定します。管理上分かりやすい値を入力するこ とを推奨します。

「設置場所」

本製品の設置場所を設定します。管理上分かりやすい値を入力することを推奨します。

「新しいパスワード」

本製品にアクセスするためのパスワードを設定することができます。

「パスワード(再入力)」

確認のため「新しいパスワード」で入力したパスワードを再度入 力します。同じパスワードを入力しない場合はパスワードが設定 されません。新しいパスワードを設定した後は、ステータスメニ ュー以外の項目へアクセスすることはできません。

ステータスメニュー以外の項目へアクセスした場合は、認証ウィ ンドウが表示されます。

| ネットワークノ  | (አワードの入力      |                       | <u>? ×</u> |
|----------|---------------|-----------------------|------------|
| (କ୍ରିଡି) | ユーザー名とパスワー    | ードを入力してください。          |            |
| ยั       | <b>ታ</b> イト ፡ | 192.168.1.200         |            |
|          | 領域            | PrnServr              |            |
|          | ユーザー名(凹)      |                       |            |
|          | パスワード(P)      | -                     |            |
|          | このパスワードを(     | ,<br>保存する( <u>S</u> ) |            |
|          |               | ОК                    | キャンセル      |
|          |               |                       |            |

「ユーザー名」

ログインユーザー名には「admin」を使用してください。

「パスワード」

工場出荷時の設定には、パスワードは設定されていません。「新し いパスワード」が設定されたあとは設定したパスワードを使用し てください。

※パスワードを解除するには「新しいパスワード」および「パス ワード(再入力)」を空白にして、設定を保存してください。 上部のメニューから「設定」をクリックし、サブメニューの 「TCP/IP」をクリックします。TCP/IPの設定画面が表示されます。

| TCP/IP設定                           |  |
|------------------------------------|--|
| 〇 IPアドレスを自動的に取得する (DHCP使用)         |  |
| <ul> <li>IPアドレスを固定で設定する</li> </ul> |  |
| IPアドレス: 192.168.1.200              |  |
| サブネットマスク: 255.255.255.0            |  |
| ゲートウェイ: 192.168.1.1                |  |

#### 「IPアドレスを自動的に取得する」

ネットワークにDHCPサーバがあり、DHCPサーバから与えられた IPを使用する場合はこの項目をチェックしてください。

#### 「IPアドレスを固定で設定する」

IPアドレスを手動設定する場合はこの項目を選択します。通常は こちらを選択することを推奨します。

## 「IPアドレス」

本製品に割り当てるIPアドレスを設定します。工場出荷時の設定 は「192.168.1.200」です。

# 「サブネットマスク」

本製品のサブネットマスクを設定します。工場出荷時の設定は 「255.255.255.0」です。

#### 「ゲートウェイ」

デフォルトゲートウェイのIPアドレスを設定します。工場出荷時の設定は「192.168.1.1」です。

上部のメニューから「設定」をクリックし、サブメニューの「ネ ットウェア」をクリックします。ネットウェアの設定画面が表示 されます。

| 一般設定       |                     |
|------------|---------------------|
| ブリントサーバ名 : | MINL100U2_PS_NAM    |
| ボーリングタイム : | 3 秒 (最小: 3,最大: 29秒) |
| ログインパスワード: |                     |
|            |                     |
| NDS設定      |                     |
| NDSモード:    | 無効 💌                |
| ツリー名:      | <b>•</b>            |
| コンテキスト名:   |                     |
|            |                     |
| パイナリ設定     |                     |
| バイナリモード:   | 無効 💌                |
| ファイルサーバ名 : | ファイルサーバが見つかりません!    |
|            |                     |
|            |                     |
|            |                     |

## 「プリントサーバ名」

NetWare上で使用する本製品の名前を設定します。

「ポーリングタイム」

本製品がNetWareサーバを検索する間隔を設定します。3〜29秒の 範囲で設定できます。

「ログインパスワード」

本製品がNetWareサーバにログインするパスワードの設定をします。

「NDSモード」

NDS環境をセットアップする場合は、NDSモードを「有効」に設 定してください。

「バイナリモード」

バイナリ環境をセットアップする場合は、バイナリモードを「有 効」に設定してください。

## ◎アップルトーク設定

上部のメニューから「設定」をクリックし、「アップルトーク」をク リックします。アップルトークの設定画面が表示されます。

| アップルトーク設定  |             |
|------------|-------------|
| ゾーン名:      |             |
| 术          | Mini_100u2  |
| A A 100 B  |             |
| ブリンタ構成     |             |
| ブリンタタイプ :  | LaserWriter |
| データフォーマット: | TBCP -      |

# 「ゾーン名」

本製品を一つのグループに属する場合は、名前を入力してください。 ネットワークにゾーンが存在しない場合は、「ステータスメニュー」 の「アップルトーク」、「ゾーン名」に\*印が表示されます。

「ポート名」

識別用のポート名を設定します。通常は工場出荷時の設定を推奨 します。

「プリンタタイプ」 本製品と接続されているプリンタのモデルを設定できます。

「データフォーマット」 PostScript対応のプリンタを使用している場合はASCII、TBCP、 BCPのデータフォーマットから選択します。 上部のメニューから「設定」をクリックし、サブメニューの「SNMP」 をクリックします。SNMPの設定画面が表示されます。

|            | SNMPコミュニティ名 1                                       | : public |
|------------|-----------------------------------------------------|----------|
|            | 権限                                                  | : 読込のみ 💌 |
|            | SNMPコミュニティ名 2                                       | public   |
|            | 権限                                                  | : 読込のみ 💌 |
|            |                                                     |          |
|            |                                                     |          |
| SNMPトラップ設定 |                                                     |          |
| SNMPトラップ読定 | SNMPトラップ: 無効 💌                                      |          |
| SNMPトラップ読定 | SNMPトラップ: 無効 💌<br>認証トラップ: 無効 💌                      |          |
| SNMPトラップ設定 | SNMPトラップ: 無効 マ<br>認証トラップ: 無効 マ<br>トラップIP 1: 0.0.0.0 | _        |

# 「SNMPコミュニティ名」

本製品にSNMPを使用してアクセスするためのコミュニティ名を 設定します。工場出荷時の設定は「public」、「読み込みのみ」です。 本製品はコミュニティネームを2つまで設定できます。

#### 「権限」

コミュニティの権限を設定します。「読み込みのみ」、「書き込み可 能」が選択できます。

#### 「SNMPトラップ」

管理端末にトラップを送信させるときには「有効」に設定します。

#### 「設置場所」

本製品の設置場所を設定します。管理上分かりやすい値を入力する ことを推奨します。

#### 「認証トラップ」

認証トラップを使用するときには有効に「設定」します。

## 「トラップIP」

トラップを送信する管理端末のIPアドレスを設定します。管理端 末は2台まで設定できます。

# ■ファームウェア

ファームウェアメニューでは本製品の初期化をおこない、工場出 荷時の設定に戻すことができます。また、ファームウェアアップ グレードをおこなえます。ファームウェアアップグレードをおこ なう際は、事前に弊社のホームページから最新のファームウェア をダウンロードしてハードディスクに保存する必要があります。

#### ◎初期化

上部のメニューから「ファームウェア」をクリックすると初期化の 設定画面が表示されます。

本製品を工場出荷時の設定に戻すときに「OK」をクリックします。 確認のメッセージが表示されますので「はい」をクリックしてくだ さい。 事前に弊社のホームページから最新のファームウェアをダウンロ ードしてハードディスクに保存します。上部のメニューから「ファ ームウェア」をクリックし、サブメニューの「ファームウェアアッ プグレード」をクリックします。ファームウェアアップグレードの 設定画面が表示されます。

| ۲  | 注:アップグレードを行う前に正しいファームウェアであることを確認してください。どのファ      |
|----|--------------------------------------------------|
|    | ームウェアを使用すべきか、わからない場合は技術サポートまで連絡をとって確認してく<br>ださい。 |
| 7  | ー しウィフマッサダレード                                    |
| 57 | ファイルを選択してください: 参照                                |

「参照」をクリックし、ダウンロードしたファイルを選択して「アッ プグレード」をクリックします。確認のメッセージが表示されます ので「はい」をクリックしてください。

◎再起動

上部のメニューから「再起動」をクリックします。プリントサーバ 再起動ページで「OK」をクリックします。確認のメッセージが表示 されますので「はい」をクリックしてください。

| ٩ | このページは、ブリントサーバを再起動でさます。 |
|---|-------------------------|
|   | プリントサーバを再起動します          |
|   | 今すぐに、プリントサーバを再起動しますか?   |
|   | <u>ok</u>               |

第5章

# コンピュータの設定

製品はWindows 98/98SecondEdition/Me、Windows 2000/XP、MacOS、Linuxからの印刷に対応しており、さま ざまなネットワーク環境での使用が可能です。ここでは標準的な4 種類のネットワーク環境について、本製品のインストール概要を 例をあげて説明します。

# 1 Windows 98/98SecondEdition/Me

# ■プロトコルのインストレーション

本製品はTCP/IP、IPX/SPX、NetBEUIプロトコルをサポートして います。本製品プリントサーバを使用する場合は必要なプロトコ ルをインストールしてください。ここでは現在一般的に使用され ているTCP/IPプロトコルについて説明します。

- **]**。[マイコンピュータ]開き、そこから[コントロールパネル]を 開きます。
- [ネットワーク]を開きます。「ネットワークの設定」の「現在 のネットワークコンポーネント」で、現在のネットワークの設 定状況を表しています。左側のアイコンはそれぞれ以下のも のを表しています。

💻 クライアント

アダプタ

🍸 プロトコル

サービス

アダプタが複数存在する場合、それぞれのプロトコルの設定がど のアダプタに対して有効になるのか見分けるため、右側にアダプ タの名前が表示されます。これを「バインド先」と言います。アダ プタが1つしかない場合はバインド先も1つしかないため右側には 何も表示されません。

| 現在のネットワークコンボーネ                                        | ネント( <u>N)</u> :  |                   |
|-------------------------------------------------------|-------------------|-------------------|
| IIII Microsoft ネットワーク ?<br>IIIII NDIS 1394 Net Adapte | ノフイ アント<br>er     | -                 |
| PLANEX ENW-3503-1                                     | I/TX PC CARD ETHE | ERNET             |
| ■夏赤外線シリアル ボート<br>)で「FDA プロトコルーン 赤外                    | は急い口口山 ポート        | <u>.</u>          |
| 3 TCP/IP -> NDIS 1394                                 | Net Adapter       |                   |
| 這加(A)                                                 | 肖·耶余( <u>E</u> )  | プロパティ( <u>R</u> ) |
| 優先的にログオンするネットワ                                        | )ーク( <u>(</u> ):  |                   |
| Microsoft ネットワーク クライ                                  | イアント              |                   |
| ファイルとプリンタの共有                                          | (E)               |                   |
|                                                       |                   |                   |
|                                                       |                   |                   |
|                                                       |                   |                   |
|                                                       |                   |                   |

「現在のネットワーク構成」の中に「TCP/IP」が入っていない場合は、 以下の手順で「TCP/IP」プロトコルを追加してください。すでに 「TCP/IP」が入っている場合は、6.に進んでください。

- 3. [追加]ボタンをクリックすると「ネットワークコンポーネントの種類の選択」ウインドウが開きます。「プロトコル」をクリックして[追加]ボタンをクリックしてください。
- 4.「ネットワークプロトコルの選択」ウインドウが開きます。「製造元」で「Microsoft」を選択して「ネットワークプロトコル」に表示される一覧から「TCP/IP」をクリックして[OK]をクリックしてください。ネットワークの構成にTCP/IPプロトコルが追加されます。
- TCP/IPプロトコルでネットワークを構築するためには、コン ピュータ(ネットワークアダプタ)ごとに固有の「IPアドレス」 を設定する必要があります。
- **6.** 「TCP/IP」を選択し、[プロパティ]をクリックしてください。

「IPアドレス」タブを選択して、IPアドレスを設定します。初

7. 期設定値では「IPアドレスを自動的に取得」がチェックされています。「IPアドレス」と「サブネットマスク」を入力できるよう にするには、「IPアドレスを指定」をチェックしてください。 「IPアドレス」と「サブネットマスク」が入力できるようになり

ます。

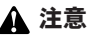

ここからの設定はIPアドレスを固定設定します。すでにブロードバンドルー ターやDHCPサーバーなどによるIPアドレスの自動割当をおこなっているネ ットワークでは「IPアドレスを自動的に取得」のままにして下さい。 4.「ネットワークプロトコルの選択」ウインドウが開きます。「製造元」で「Microsoft」を選択して「ネットワークプロトコル」に表示される一覧から「TCP/IP」をクリックして[OK]をクリックします。ネットワークの構成にTCP/IPプロトコルが追加されます。

| ネットワーク プロトコルの選択                     | ×                                                                         |
|-------------------------------------|---------------------------------------------------------------------------|
| インストールする:<br>をクリックしてくた<br>がある場合は、[デ | ネットワーク ブロトコルをクリックして、[OK]<br>ぎさい。このデバイスのインストール ディスク<br>イスク使用] をクリックしてください。 |
| 製造元(M):                             | ネットワーク プロトコル:                                                             |
| Microsoft                           | ぼ IPX/SPX 互換プロトコル                                                         |
|                                     | 3 NetBEUI                                                                 |
|                                     | 資 PPP over ATM (プロトコル)                                                    |
|                                     | ¥ <sup>—</sup> TCP/IP                                                     |
|                                     |                                                                           |
|                                     | <u>ディスク使用(世)</u>                                                          |
|                                     | 0K キャンセル                                                                  |

- TCP/IPプロトコルでネットワークを構築するためには、コン ピュータ(ネットワークアダプタ)ごとに固有の「IPアドレス」 を設定する必要があります。
- 6、「TCP/IP」を選択し、[プロパティ]をクリックします。

7.「IPアドレス」タブを選択して、IPアドレスを設定します。初期 設定値では「IPアドレスを自動的に取得」がチェックされてい ます。「IPアドレス」と「サブネットマスク」を入力できるよう にするには、「IPアドレスを指定」をチェックしてください。 「IPアドレス」と「サブネットマスク」が入力できるようになり ます。

| TCP/IPのプロパティ                                                   |                                                             | <u>?</u> ×        |
|----------------------------------------------------------------|-------------------------------------------------------------|-------------------|
| バインド   詳細設定   NetBIOS   D                                      | NS 設定 ゲートウェイ WINS 訓                                         | 定 IP アドレス         |
| IP アドレスは DHCP サーバーによ<br>れます。ネットワークが自動的に IP<br>ーク管理者がアドレスを書り当てま | って自動的にこのコンピュータに割り<br>アドレスを割り当てない場合は、オ<br>す。)次にアドレスを入力してください | 当てら<br>やットワ<br>'o |
| <ul> <li>○ 护 アドレスを自動的に取得</li> <li>○ IP アドレスを指定(5) -</li> </ul> | F <u>Ø</u> ]                                                |                   |
| ₽ 7ドレスΦ                                                        |                                                             |                   |
| サブネット マスク(山)                                                   |                                                             |                   |
| ☑ ネットワーク メディアへの接続                                              | を検出する(D)<br>OK                                              |                   |

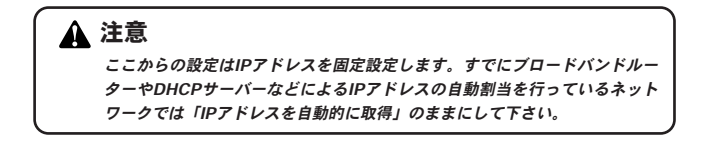

8. ローカルネットワークで使用する場合、IPアドレスには任意の番号を使うことができますが、ここでは、ローカルネットワーク用のIPアドレス(Class C)として定義されている「192.168」で始まるアドレスを使用します。本製品には工場出荷時の設定で「192.168.1.200」が割り当てられていますので、コンピュータに「192.168.1.1~199、201~254」の中からIPアドレスを割り当てます。

| TCP/IPのプロパティ ? X                                                                                                    |
|----------------------------------------------------------------------------------------------------|
| バインド   詳細設定   NetBIOS   DNS 設定   ゲートウェイ   WINS 設定 IP アドレス                                                                 |
| IP アドレスは DHCP サーバーによって自動的にこのコンピュータに書り当てら<br>れます。ネットワークが自動的に IP アドレスを書り当てない場合は、ネットワ<br>ーク管理者がアドレスを割り当てます。 次にアドレスを入力してください。 |
| C IP アドレスを自動的に取得(Q)                                                                                                    |
| - © IP アドレスを指定(G)                                                                                                    |
| IP アドレスの: 192.168.1.101                                                                                                   |
| サブネットマスク(型): 255.255.255.0                                                                                                |
| ▶ ネットワーク メディアへの接続を検出する(①)                                                                                                 |
| OK キャンセル                                                                                                    |

※上記は、例として「192.168.1.101」に設定しています。

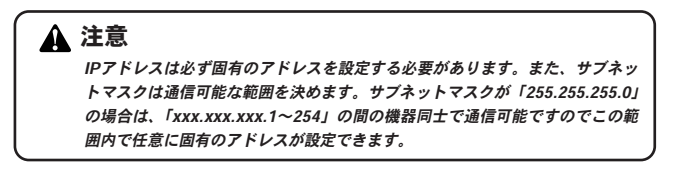

- IPアドレスの設定が終わったら[OK]をクリックし「TCP/IPの プロパティ」を閉じてください。
- 10.全ての設定が終了したら「ネットワーク」のプロパティの[OK] をクリックします。コンピュータを再起動するか聞いてきま すので「はい」をクリックしてコンピュータを再起動してくだ さい。

## ■プリンタの設定

ここではすでにネットワークの設定が完了していることを前提に しております。ご利用のネットワーク環境とプロトコルに合わせ てインストール方法を選んでください。

「第3章 1.Smart Print Manager 3Jによる設定」の手順でコンピュータに「Planex PS Port」をインストールしておきます。

 「スタート」をクリックし、「設定」→「プリンタ」を選択してく ださい。「プリンタ」ウィンドウが表示されます。

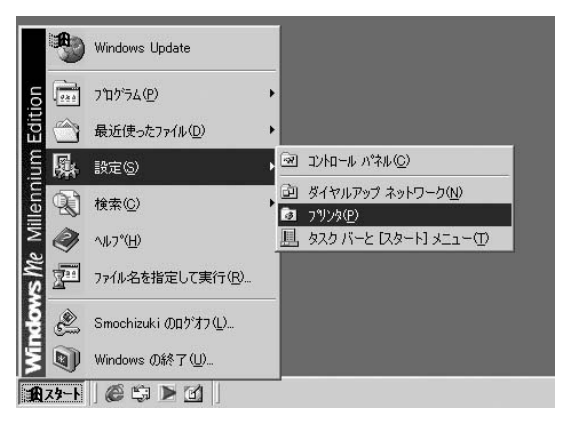

3.「プリンタの追加」のアイコンをダブルクリックします。

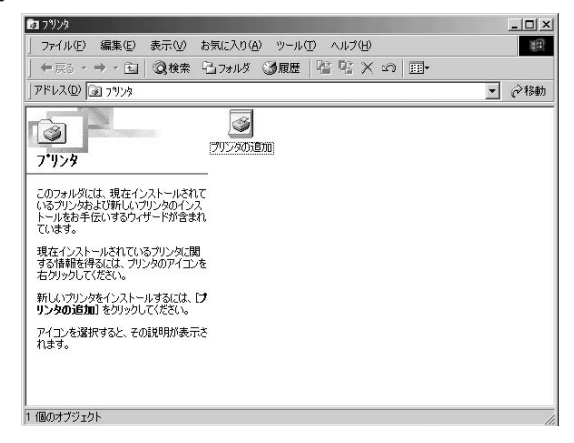

**4.**「プリンタの追加ウィザード」ウィンドウが表示されます。「次 へ」をクリックします。

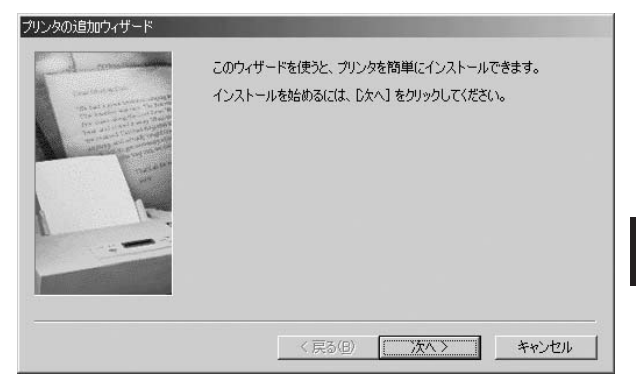

**5.** プリンタの接続先の確認画面が表示されますので「ローカルプリンタ」を選択し、「次へ」をクリックします。

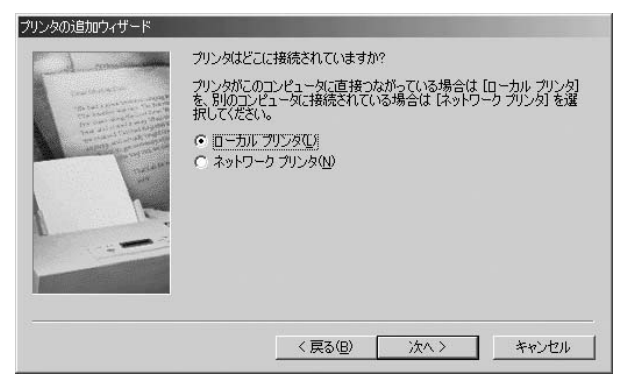

6. プリンタの選択画面が表示されます。プリンタのマニュアル を参考に、ご使用のプリンタの製造元とモデルをリストの中 から選択して「次へ」をクリックします。

| プリンタの追加ウィザード                                    |                                                                                                    |
|-------------------------------------------------|----------------------------------------------------------------------------------------------------|
| プリンタの製造元とモデルマ<br>は、ビディスク使用1をりリッ<br>参照して互換性のあるプ  | E選択してください。フリンタにインストールディスクが付いている場合<br>りしてください。フリンタが一覧にない場合は、フリンタのマニュアルを<br>リンタを選択してください。                                                                                                    |
| 製造元(M):                                         | プリンタ(E):                                                                                                    |
| Apple<br>APTi<br>AST<br>ATST<br>Brother<br>Bull | AGFA-AccuSet 1000         ▲           AGFA-AccuSet 1000SF v2013.108         ▲           AGFA-AccuSet 1000SF v52.3         AGFA-AccuSet 1500           AGFA-AccuSet 1500SF v2013.108         ▲           AGFA-AccuSet 1500SF v2013.108         ▲           AGFA-AccuSet 800         AGFA-AccuSet 800           AGFA-AccuSet 800         ▲ |
|                                                 | ディスク使用(出)                                                                                                    |
|                                                 | < 戻る(B) 次へ > キャンセル                                                                                                    |

**7.** 「利用できるポート」の選択画面で"LPT1:"をリストの中から 選択し、「次へ」をクリックします。

| - A manage    | ブリンタで使用するポートを選択して、[次へ]をクリックしてください。                                                            |
|---------------|-----------------------------------------------------------------------------------------------|
| And Andrewson | 利用可能なポート(A):<br>COM1: 」画信ポート<br>OOM5: Lucent Win Modem<br>FLLE: ディスクにファイルを作成<br>LPT1: フリンタボート |
|               | 术一下の設定(Q)                                                                                     |
|               | < 戻る(B) 次へ > キャンセル                                                                            |

**8.** プリンタ名を変更したい場合は、新しいプリンタ名を入力し 「完了」をクリックします。

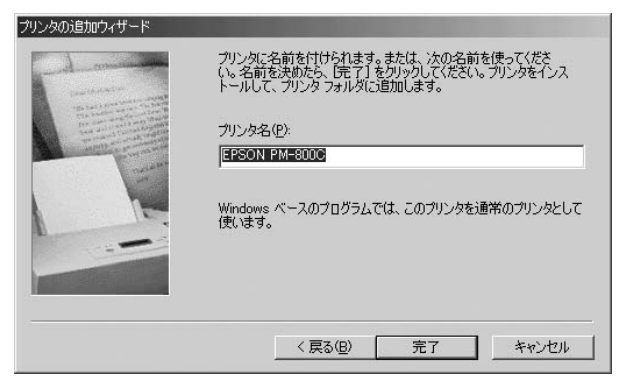

9. プリンタ設定が終了したあとは、新しく作成されたプリンタ アイコンが「プリンタ」ウィンドウに表示されます。作成され たプリンタアイコンをダブルクリックします。

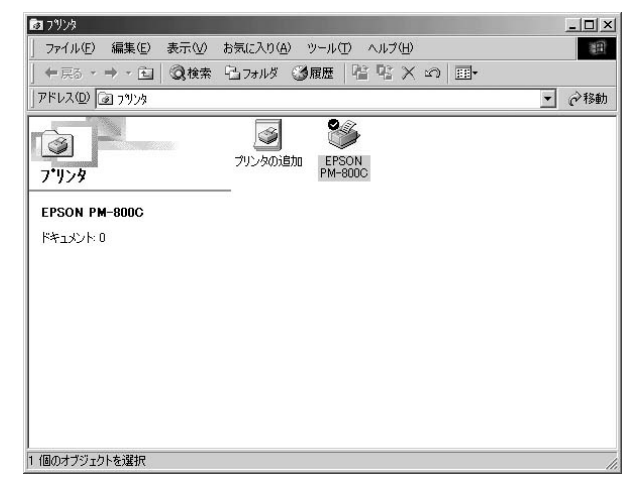

**10.** "プリンタ"ウインドウから「プリンタ」を選択し、「プロパティ」 をクリックします。「"プリンタ"のプロパティ」ウィンドウが表 示されます。

| EPSON PM-800C | のプロパティ           |                 |                |                  | ? × |
|---------------|------------------|-----------------|----------------|------------------|-----|
| () 用約<br>全般   | 低設定  <br>詳細      | ③ レイアウト<br>色の管理 | <br>共有         | ☆ ユーティリティ ☆ 基本設定 | ŧ   |
| Seps          | ON PM-800C       |                 |                |                  |     |
| :(@477F       |                  |                 |                |                  |     |
| 区切りページ(       | <u>5</u> ): (なし) |                 | <u>_</u> 参!    | ₹( <u>B</u> )    |     |
|               |                  |                 |                |                  |     |
|               |                  |                 |                |                  |     |
|               |                  |                 | 印字テスト(         | D                |     |
|               |                  |                 |                |                  |     |
|               | OK               | キャンセル           | 適用( <u>A</u> ) |                  | 9   |

**11.**「"プリンタ"のプロパティ」ウィンドウが表示されましたら「詳細」タブをクリックしてください。その後「ポートの追加」をクリックします。

| () 用紙設定                                | <u>ن</u> الراكم ال | ¢\$ 2-             | - <del>-</del> -<br>-ティリティ |
|----------------------------------------|--------------------|--------------------|----------------------------|
| 全般 IIF#世<br>ジ EPSON PM-800C            | 色の管理               | 共有   🖓             | 基本設定                       |
| 印刷先のボート( <u>P</u> ):<br>【PT1:(グリンタポート) | ×                  | ポートの追加(①           |                            |
| 印刷に使用するドライバ(山):                        |                    | ポートの削除(D)。         | <u> </u>                   |
| EPSON PM-800C                          | •                  | ドライバの追加(W)         |                            |
| プリンタポートの割り当て(                          | <u></u> プリンタ 7     | ポートの解除( <u>N</u> ) |                            |
| - タイムアウト設定の                            | 5 秒                |                    |                            |
| 送信の再試行時( <u>R</u> ): 4                 | 5 秒                |                    |                            |
| _2                                     | パブールの設定(()   _     | ポートの設定(Q)          |                            |
| ОК                                     | **\/7//            | 適用(A)              | ヘルプ                        |

**12.**「ポートの追加」ウィンドウで「その他」を選択してください。 「追加するポートの種類」のリストから「PS Port」を選択して「OK」をクリックします。

| ポートの追加                                                                                      | <u>?</u> × |
|---------------------------------------------------------------------------------------------|------------|
| 追加するボートの種類を選択してください:                                                                        | 参照(8)      |
| <ul> <li>予<u>の他(の)</u><br/>i追加するポートの種類:<br/>PS Port<br/>usbmon<br/>ローカル ポート     </li> </ul> |            |
| OK                                                                                          |            |

13.「ポートの追加」ウィンドウが表示されます。ご使用になるプロトコルタブを選択します。ネットワーク上で使用可能なプリントサーバが表示されます。印刷先のプリントサーバを選択して「OK」をクリックしてください。\*ここではTCP/IPを例として設定しています。

| <b>%</b> ⊂ IP | x 3 TOP/      |           | etBEUI   |               |          | ок        |
|---------------|---------------|-----------|----------|---------------|----------|-----------|
| IP7h          | レス: 192       | . 168 . 1 | . 200    |               | 更新       | キャンセル     |
| デバ・           | イス名           |           | PID      | IPアドレス        |          | 1         |
| Mi            | nil 00u5235F0 |           | 1        | 192.168.1.200 |          |           |
|               |               |           |          |               |          | 情報        |
|               |               |           |          |               |          | 情報        |
|               |               |           |          |               |          | 情報        |
|               |               |           |          | 1             | F        | ·         |
|               | - ポート情報       |           |          |               | <u>)</u> | ' <u></u> |
|               | - ポート情報       | ポート名:     | LPT:PS35 |               | •        | ·         |
**14.**「"プリンタ"のプロパティ」ウィンドウへ戻りましたら、「印刷 先のポート」の項目に書かれているポートを確認してください。

| ON PM-800Cのプロパラ                                      | 4               |                  |             |                   | ?          |
|------------------------------------------------------|-----------------|------------------|-------------|-------------------|------------|
| <ul> <li>(2) 用紙設定</li> <li>全般</li> <li>詳細</li> </ul> | <br>  É         | (5) レイアウ<br>との管理 | └  <br>  共有 | (新 2-74)<br>  (公基 | リティ<br>本設定 |
| EPSON PM-                                            | 800C            |                  |             |                   |            |
| 印刷先のボート(P):                                          |                 |                  |             |                   |            |
| LPT:PS35F0-1 (192.1                                  | 68.1.200,PID    | :1)              |             |                   |            |
| 印刷に使用するドライバ                                          | (U):            |                  |             | トの削除(D)           |            |
| EPSON PM-800C                                        | -               |                  | - 151       | /(の追加(W)          |            |
| プリンタ ポートの割り                                          | )当て( <u>C</u> ) | <del></del>      | ンタ ポートの     | 解除( <u>N</u> )    |            |
| ┌タイムアウト設定型―                                          |                 |                  |             |                   |            |
| 未選択時(S):                                             | 15              | 秒                |             |                   |            |
| 送信の再試行時(                                             | g): 45          | 秒                |             |                   |            |
|                                                      | スプール            | の設定(ビ)           | ポート         | の設定(2)            |            |
|                                                      |                 |                  |             |                   |            |
|                                                      |                 |                  |             |                   |            |
|                                                      | × 1             | An A Last        |             |                   |            |
| 0                                                    |                 | キャンセル            |             | H(W)              | 1111       |

5 コンピュータの設定

## 2 Windows 2000/XP

■Windows 2000プロトコルのインストレーション

本製品はTCP/IP、IPX/SPX、NetBEUIプロトコルをサポートして います。本製品プリントサーバを使用する場合は必要なプロトコ ルをインストールしてください。ここでは現在一般的に使用され ているTCP/IPプロトコルについて説明します。

【。[マイコンピュータ]→[コントロールパネル]を開きます。

[ネットワークとダイアルアップ接続]→[ローカルエリア接続] 2. を開きます。[プロパティ]をクリックします。

[ローカルエリア接続のプロパティ]が開きます。現在のネッ **3.** トワークの設定状況を表しています。各コンポーネントの左 側のアイコンはそれぞれ以下の物を表しています。また、各 コンポーネントのチェックマークが入っているものが現在有 効になっています。

- 💻 クライアント
- 🍞 プロトコル

サービス

コンポーネントの中に「インターネットプロトコル(TCP/IP)」が入っていない場合は、以下の手順で各コンポーネントを追加してください。すでに「Microsoft用ファイルとプリンタ共有」「インターネットプロトコル(TCP/IP)」が入っている場合は、6.に進んでください。

|                               | ENW-3003-            | T/TX PC CARD ET             | HERNET #2                      |
|-------------------------------|----------------------|-----------------------------|--------------------------------|
|                               |                      |                             | 構成②                            |
| チェック マークがオ                    | ンになっている              | コンポーネントがこの接                 | 続で使用されています(⊆                   |
| Microsof                      | t ネットワーク             | 用クライアント                     |                                |
| ■ Microsof                    | t ネットワーク<br>いた プロトコエ | 用ファイルとプリンタ共オ<br>L. (TCP/TP) | Ē                              |
|                               | VE 10 1 10           | V (1017117                  |                                |
|                               |                      |                             |                                |
| <br>- インストール(                 | n I                  | 首IIB金(11)                   | プロパティ(R)                       |
| <br>インストール(<br>説明             | p                    | 削除(∐)                       | プロパティ( <u>R</u> )              |
| <br>インストール()<br>説明<br>コンピュータが | ₽<br>Microsoft ネ     | 削除(U)                       | プロパティ( <u>R)</u><br>こアクセスできます。 |

**4.** [インストール]ボタンをクリックすると「ネットワークコンポ ーネントの種類の選択」ウインドウが開きます。「プロトコル」 をクリックして[追加]をクリックしてください。

| ネットワーク コンポーネント                                                            | の種類の選択                   | <u>?  ×</u>      |
|---------------------------------------------------------------------------|--------------------------|------------------|
| インストールするネットワ<br>( <u>©</u> ):                                             | ークコンボーネントの種類を            | <b>リックしてください</b> |
| <ul> <li>ワライアント</li> <li>ワライアント</li> <li>ワービス</li> <li>マーブロトコル</li> </ul> |                          |                  |
|                                                                           |                          |                  |
| クライアントは、接続<br>ルへのアクセスを提供                                                  | しているネットワーク上のコンと<br>キします。 | ミュータやファイ         |
|                                                                           |                          |                  |
|                                                                           | 追加( <u>A</u> )           | キャンセル            |

5.「「ネットワークプロトコルの選択」ウインドウが開きます。 「ネットワークプロトコル」に表示される一覧から「インターネットプロトコル(TCP/IP)」をクリックして[OK]をクリックしてください。

| ネットワーク                                     | プロトコルの選択                                                                           | R                          |                      |                   |                      |                |                     | x  |
|--------------------------------------------|------------------------------------------------------------------------------------|----------------------------|----------------------|-------------------|----------------------|----------------|---------------------|----|
| - <u>3</u>                                 | インストール<br>ーネントのイン                                                                  | するネットワーク<br>ノストール ディン      | プロトコルをクリ<br>スクがある場合( | /ックしてが<br>は、 「ディス | ら [OK] をり<br>り使用] をり | リックして<br>リックして | ください。このコ)<br>(ください。 | ンポ |
| ネットワー<br>AppleT<br>DLC プ<br>NWLink<br>インター | ク プロトコル( <u>P</u> )<br>alk プロトコル<br>ロトコル<br>IPX/SPX/Net<br>マタト プロトコル<br>ーク モニタ ドライ | BIOS 互換トラ<br>(TCP/IP)<br>パ | シスポート プロ             | וובאו             |                      |                |                     |    |
| <b>-</b>                                   |                                                                                    |                            |                      |                   |                      | 5              | ディスク使用(出).          |    |
| 12                                         |                                                                                    |                            |                      |                   | ОК                   |                | キャンセル               |    |

ローカルエリア接続のプロパティに「インターネットプロトコ ル(TCP/IP)」が追加されます。

「Microsoftネットワーク用クライアント」「Microsoftネットワ ーク用ファイルとプリンタ共有」がインストールされていない 場合は、同様の手順で「クライアント」と「サービス」から、 必要なファイルをインストールしてください。インストール 後、各コンポーネントにチェックマークが入っていることを 確認します。 6. TCP/IPプロトコルでネットワークを構築するためには、コン ピュータ(ネットワークアダプタ)ごとに固有の「IPアドレス」 を設定する必要があります。「インターネットプロトコル (TCP/IP)」を選択し、[プロパティ]をクリックしてください。

 初期設定値では「IPアドレスを自動的に取得する」にチェック
 されています。「IPアドレス」と「サブネットマスク」を入力 できるようにするには、「次のIPアドレスを使う」をチェック してください。「IPアドレス」と「サブネットマスク」が入力 できるようになります。

| ターネット プロトコル(TCP/IP)のプロパ                    | <u></u> ⊽∕                                             |
|--------------------------------------------|--------------------------------------------------------|
| :般                                         |                                                        |
| ネットワークでこの機能がサポートされて<br>きます。サポートされていない場合は、ジ | こいる場合は、IP 設定を自動的に取得することがて<br>ネットワーク管理者に適切な IP 設定を問い合わせ |
| てください。                                     |                                                        |
| ● IP アドレスを自動的に取得する                         | Ø                                                      |
| — 🦳 次の IP アドレスを使う( <u>S</u> ):             |                                                        |
| IP アドレス①                                   |                                                        |
| サブネット マスク(旦):                              |                                                        |
| デフォルト ゲートウェイ ( <u>D</u> ):                 |                                                        |
| ● DNS サーバーのアドレスを自動                         | éh(:取得する(B)                                            |
| C 次の DNS サーバーのアドレスを                        | 使う(E):                                                 |
| 優先 DNS サーバー(P):                            |                                                        |
| 代替 DNS サーバー( <u>A</u> ):                   |                                                        |
|                                            |                                                        |
|                                            | 詳細設定\⊻                                                 |
|                                            |                                                        |
|                                            | OK キャンセノ                                               |

### 🛕 注意

ここからの設定はIPアドレスを固定設定します。すでにプロードバンドルー ターやDHCPサーバーなどによるIPアドレスの自動割当をおこなっているネ ットワークでは「IPアドレスを自動的に取得する」のままにして下さい。

8. ローカルネットワークで使用する場合、IPアドレスには任意の番号を使うことができますが、ここでは、ローカルネットワーク用のIPアドレス(Class C)として定義されている「192.168」で始まるアドレスを使用します。本製品には工場出荷時の設定で「192.168.1.200」が割り当てられていますので、コンピュータに「192.168.1.1~199、201~254」の中からIPアドレスを割り当てます。

| (ださい。                      | トワーク管理者          | 計に適切 | Jな IP i | 没定を問い | 合わせ |
|----------------------------|------------------|------|---------|-------|-----|
| ○ IP アドレスを自動的に取得する(Q)      |                  |      |         |       |     |
| - ☞ 次の IP アドレスを使う(S):      |                  |      |         |       |     |
| IP アドレスΦ:                  | 192              | 168  | 1       | 101   |     |
| サブネット マスク(旦):              | 255              | 255  | 255     | 0     |     |
| デフォルト ゲートウェイ ( <u>D</u> ): |                  |      |         |       |     |
| C DNS サーバーのアドレスを自動的(2)     | 取得する( <u>B</u> ) |      |         |       |     |
| ○ 次の DNS サーバーのアドレスを使う      | ) ( <u>E</u> ):  | -    |         | 5.2   |     |
|                            |                  |      |         |       |     |
| 優先 DNS サーバー(P):            |                  |      |         |       |     |

### 🛕 注意

IPアドレスは必ず固有のアドレスを設定する必要があります。また、サブネ ットマスクは通信可能な範囲を決めます。サブネットマスクが 「255.255.255.0」の場合は、「xxx.xxx.1~254」の間の機器同士で通信 可能ですのでこの範囲内で任意に固有のアドレスが設定できます。

9. IPアドレスの設定が終わったら[OK]をクリックし「インター ネットプロトコル(TCP/IP)のプロパティ」を閉じてください。 「ローカルエリアのプロパティ」[OK]をクリックして閉じて ください。「ローカルエリア接続状態」を閉じます。再起動を 要求される場合がありますので、その場合は再起動してくだ さい。

| ローカル ネ | ットワーク                                                              |
|--------|--------------------------------------------------------------------|
| ⚠      | 新しい設定を有効にするにはコンピュータをシャットダウンしてから再起動する必要があります。<br>今すぐコンピュータを再起動しますか? |
|        | (1) (1) (1) (1) (1) (1) (1) (1) (1) (1)                            |

#### ■Windows XPプロトコルのインストレーション

本製品はTCP/IP、IPX/SPX、NetBEUIプロトコルをサポートして います。本製品を使用する場合は必要なプロトコルをインストー ルしてください。ここでは現在一般的に使用されているTCP/IPプ ロトコルについて説明します。

### 🛕 注意

Windows XPに標準ではNetBEUIは導入されていません。

 [スタート]をクリックし、スタートメニューをポップアップ させます。スタートメニュー内の、[接続]から[すべての接続 の表示]を選択してください。

| hello                                |                                                                                         | A. A.                                                                                                    |
|--------------------------------------|-----------------------------------------------------------------------------------------|----------------------------------------------------------------------------------------------------|
|                                      | マイドキュメント       最近使ったファイル()       マイビクチャ       マイミュージック       マイシンピュータ       マントロールパネル() |                                                                                                    |
| Windows XP ツアー  アイルと設定の転送ウィザード  パイント | <ul> <li>● 接続① ・</li> <li>◆ ブリンタと FAX</li> <li>② ヘルプとサポート(仕)</li> <li>◇ 検索⑤</li> </ul>  | > すべての相続の表示(S)                                                                                                    |
| <u> </u>                             | 2 ファイル名を指定して実行®」<br>2 ログオフション ① 終了オプション 少                                               | and a second second sec |
| 1 29-1                               |                                                                                         |                                                                                                    |

 「ネットワーク接続」ウィンドウが表示されます。現在ネット ワークに接続されている「ローカルエリア接続」をダブルクリ ックしてください。

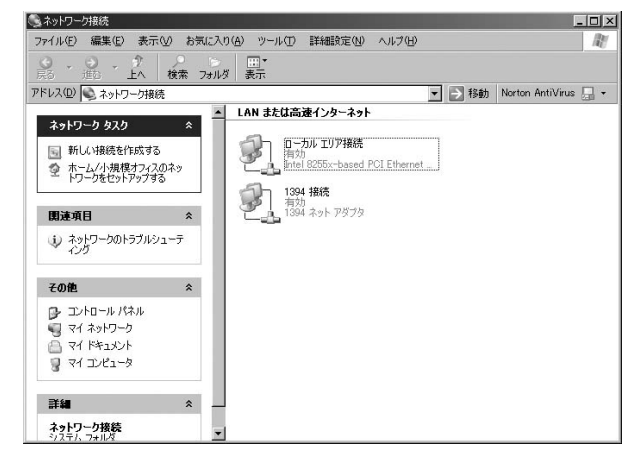

コンピュータの設定

5

3. [ローカルエリア接続の状態]が表示されます。[プロパティ] をクリックしてください。[ローカルエリア接続のプロパティ] が表示されます。現在のネットワークの設定状況を表してい ます。各コンポーネントの左側のアイコンはそれぞれ以下の 物を表しています。また、各コンポーネントのチェックマー クが入っているものが現在有効になっています。

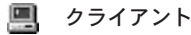

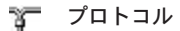

冯 サービス

コンポーネントの中の「インターネットプロトコル(TCP/IP)」 にチェックマークが入っていない場合は、チェックマークを 入れます。

|             |                       | 構成(©)            |
|-------------|-----------------------|------------------|
| の接続は次の項目を使用 | します(①):               | 3 <mark>.</mark> |
| インストール(N)   | 削除(∐)                 |                  |
|             |                       |                  |
|             | <u>አットワーク ト</u> のリソース | にアクセスできます。       |

4. TCP/IPプロトコルでネットワークを構築するためには、コン ピュータ(ネットワークアダプタ)ごとに固有の「IPアドレス」 を設定する必要があります。「インターネットプロトコル (TCP/IP)」を選択し、[プロパティ]をクリックしてください。

初期設定値では「IPアドレスを自動的に取得する」にチェック **5.** されています。「IPアドレス」と「サブネットマスク」を入力 できるようにするには、「次のIPアドレスを使う」をチェック してください。「IPアドレス」と「サブネットマスク」が入力 できるようになります。

| インターネット プロトコル (TCP/IP)のプロパテ-                                          | ( <b>?</b> ×                                       |
|-----------------------------------------------------------------------|----------------------------------------------------|
| 全般(代替の構成)                                                             |                                                    |
| ネットワークでこの機能がサポートされてい<br>きます。サポートされていない場合は、ネ:<br>てくだざい。                | る場合は、IP 設定を自動的に取得することがで<br>トワーク管理者に適切な IP 設定を問い合わせ |
| ● IP アドレスを自動的に取得する(Q                                                  | )                                                  |
| _● 次の IP アドレスを使う⑤):                                                   |                                                    |
| IP アドレス型:                                                             |                                                    |
| サブネット マスク(山):                                                         |                                                    |
| デフォルト ゲートウェイ (①):                                                     |                                                    |
| <ul> <li>⊙ DNS サーバーのアドレスを自動的</li> <li>○ 次の DNS サーバーのアドレスを使</li> </ul> | に取得する(B)<br>ら( <u>E</u> ):                         |
| 優先 DNS サーバー(E)                                                        |                                                    |
| 代替 DNS サーバー( <u>A</u> ):                                              |                                                    |
|                                                                       | 詳細設定\少                                             |
|                                                                       | () キャンセル                                           |

6. ローカルネットワークで使用する場合、IPアドレスには任意の番号を使うことができますが、ここでは、ローカルネットワーク用のIPアドレス(Class C)として定義されている「192.168」で始まるアドレスを使用します。本製品には工場出荷時の設定で「192.168.1.200」が割り当てられていますので、コンピュータに「192.168.1.1~199、201~254」の中からIPアドレスを割り当てます。

| ットワークでこの機能がサポートされて<br>ます。サポートされていない場合は、:<br>(ださい。 | いる場合は、IP<br>ネットワーク管理者 | 設定を[<br>皆に適切 | 自動的<br>Dな IP | に取得す<br>設定を問 | することがで<br>聞い合わせ |
|---------------------------------------------------|-----------------------|--------------|--------------|--------------|-----------------|
| ○ IP アドレスを自動的に取得する                                | Ø                     |              |              |              |                 |
| ● 次の IP アドレスを使う(S): -                             |                       |              |              |              |                 |
| IP アドレスØ:                                         | 192                   | 168          | 1            | 101          | 1               |
| サブネット マスク(山):                                     | 255                   | 255          | 255          | 0            | j               |
| デフォルト ゲートウェイ (型):                                 | 192                   | 168          | 1            | 1            | ]               |
| C DNS サーバーのアドレスを自動                                | 的(2取得する(8)            |              |              |              |                 |
| ● 次の DNS サーバーのアドレスを                               | 使う( <u>E</u> ):       |              |              |              |                 |
| 優先 DNS サーバー( <u>P</u> ):                          |                       |              |              |              |                 |
| 代替 DNS サーバー( <u>A</u> ):                          |                       |              |              |              | 1               |
|                                                   |                       |              |              | =¥44 m=7     | L               |

※上記は、例としてIPアドレスを「192.168.1.101」に、サブネットマスクを「255.255.255.0」に、デフォルトゲートウェイを「192.168.1.1」に設定しています。

83

5

コンピュータの設定

### 🛕 注意

IPアドレスは必ず固有のアドレスを設定する必要があります。また、サブネ ットマスクは通信可能な範囲を決めます。サブネットマスクが 「255.255.255.0」の場合は、「xxx.xxx.1~254」の間の機器同士で通信 可能ですのでこの範囲内で任意に固有のアドレスが設定できます。

7. IPアドレスの設定が終わったら[OK]をクリックし「インター ネットプロトコル(TCP/IP)のプロパティ」を閉じてください。 「ローカルエリアのプロパィ」[OK]をクリックして閉じてくだ さい。「ローカルエリア接続状態」を閉じます。再起動を要求 される場合がありますので、その場合は再起動してください。

#### ■Windows 2000/XPプリンタの設定(TCP/IP、IPX/SPX、 NetBEUI共通)

本製品はWindows 2000/XPからの印刷に対応しており、様々なネ ットワーク環境での使用が可能です。ここではすでにネットワー クの設定が完了していることを前提にしております。ご利用のネ ットワーク環境とプロトコルに合わせてインストール方法を選ん でください。

#### ◎プリンタの設定(TCP/IP、IPX/SPX、NetBEUI共通)

ここではTCP/IPを例として設定しています。基本的な設定は TCP/IP、IPX/SPX、NetBEUI共通です。 Windows2000をご使用のときは「スタート」→「設定」「プリンタ」をクリックします。Windows XPをご使用のときは「スタート」→「プリンタとFAX」をクリックします。

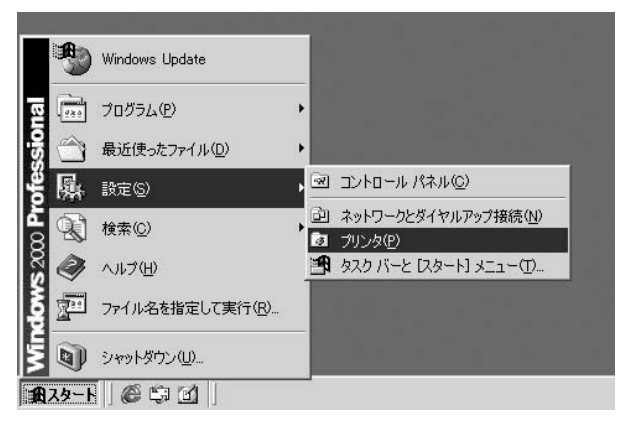

2.「プリンタ」ウィンドウが表示されます。

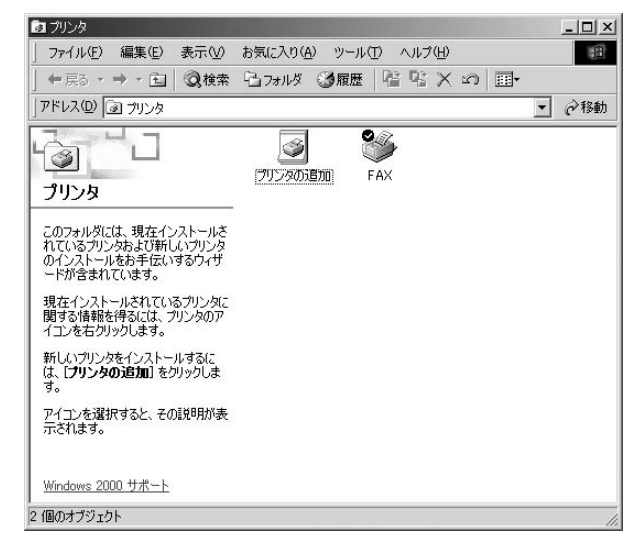

 「プリンタの追加」アイコンをダブルクリックしてください。
 「プリンタの追加ウィザード」ウィンドウが表示されます。「次 へ」をクリックしてください。

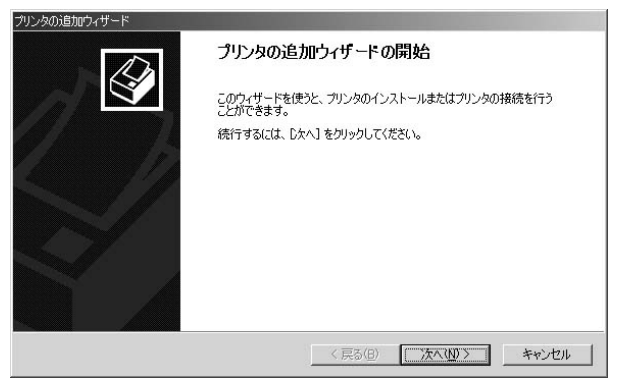

「ローカルまたはネットワークプリンタ」ウィンドウが表示されますので「ローカルプリンタ」を選択して、「次へ」をクリックしてください。

| プリンタの追加ウィザード                                                                                          |
|----------------------------------------------------------------------------------------------------|
| ローカルまたはネットワーク プリンタ<br>プリンダはどのようにコンピューダに接続していますか?                                                      |
| プリンタが直接このコンピュータに接続されている場合は [ローカル プリンタ] を、別のコンピュータまたは直<br>接ネットワークに接続されている場合は (ネットワーク プリンタ) をクリックしてだざい。 |
| ○ ローカル プリンタ(L)<br>□ ブラヴ アンド プレイ プリンタを自動的に検出してインストールする(A)                                              |
| C ネットワーク プリンタ(E)                                                                                      |
|                                                                                                    |
|                                                                                                    |
|                                                                                                    |
|                                                                                                    |
| < 戻る(B) 次へ(W)> キャンセル                                                                                  |

5.「プリンタポートの選択」の選択画面が表示されます。「新しい ポートの作成」項目をチェックします。「種類」リストから「PS Port」を選択し、「次へ」をクリックします。

| ゴンク     | <b>3 ボートの選折</b><br>ンピュータはボート                       | 、<br>◇を通してプリンタと通信して                                                  | います。                  | Ŷ            |
|---------|----------------------------------------------------|----------------------------------------------------------------------|-----------------------|--------------|
| ()<br>( | 使用するプリンタ<br>^ )次のポートをf                             | ポートを選択してください。オ<br>吏用( <u>U</u> ):                                    | ペートが一覧にない場合、新しいボー     | -トを追加してください。 |
|         | ポート                                                | [   見8月                                                              | プリンタ                  | •            |
|         | LPT1:<br>LPT2:<br>LPT3:<br>COM1:<br>COM2:<br>COM3: | プリンタ ポート<br>プリンタ ポート<br>プリンタ ポート<br>シリアル ポート<br>シリアル ポート<br>シリアル ポート |                       | <b>.</b>     |
|         | 注意: ほとん                                            | どのコンピュータはローカル こ                                                      | クリンタとの通信に LPT1: ポートを使 | います。         |
| 6       | <ul> <li>新しいボート(<br/>種類)</li> </ul>                | D/作成( <u>C</u> ):<br> PS Port                                        |                       |              |
|         |                                                    |                                                                      | < 戻る(B) 次へ            | (N)> ++>>U/  |

6.「ポートの追加」ウィンドウが表示されます。ご使用になるプロトコルタブを選択します。ネットワーク上で使用可能なプリントサーバが表示されます。印刷先のプリントサーバを選択して「OK」をクリックしてください。

| ボートの追加                          | x     |
|---------------------------------|-------|
| TOP/IP TOP/IP                   | ОК    |
| IPアドレス: 192 . 168 . 1 . 200 更新  | キャンセル |
| デバイス名 PID IPアドレス                |       |
| Minil 00u5235F0 1 192.168.1.200 | 情報    |
|                                 |       |
|                                 |       |
| - 水-ト情報                         |       |
| ポート名: LPT:PS35F0-1              |       |
| 送信タイムアウト: 90 🚽 (秒)              |       |
|                                 |       |

7.「プリンタの追加ウィザード」ウィンドウが表示されます。プリンタのマニュアルを参考にプリンタの製造元とプリンタモデルをリストから選択します。

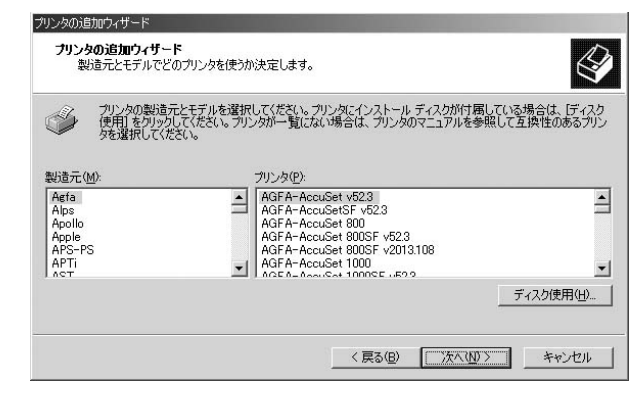

**8.**「プリンタ名」ウィンドウが表示されます。プリンタ名を変更しない場合はそのまま「次へ」をクリックします。

| ブリンタの追加ウィザード                                                          |                                                   |
|-----------------------------------------------------------------------|---------------------------------------------------|
| <b>ブリンタ名</b><br>このプリンタに名前を割り当ててく                                      | ten.                                              |
| このプリンタの名前を指定してく、<br>組み合わせはサポートされてい。<br>プリンタ名(P)<br>FPSON PM-750C ESC/ | ださい。一部のブログラムでは、32 文字以上のサーバーとプリンタ名の<br>ません。<br>PIR |
| Windows アプリケーションで、こ                                                   | のプリンタを通常使うプリンタとして使いますか?                           |
| <ul> <li>(tu)</li> </ul>                                              |                                                   |
| C いいえ@)                                                               |                                                   |
|                                                                       |                                                   |
|                                                                       |                                                   |
|                                                                       |                                                   |
|                                                                       | < 戻る(B) 次へ(N) > キャンセル                             |

**9.**「プリンタ共有」ウィンドウが表示されます。共有しない場合 はそのまま「次へ」をクリックします。

| リンタの追加ウィザード                                                   |
|---------------------------------------------------------------|
| プリンタ共有<br>このプリンクをほかのネットワーク ユーザーと共有できます。                       |
| このプリンタをほかのユーザーが利用できるかを指定します。このプリンタを共有するには共有名を指定する<br>必要があります。 |
| ○ このプリンタを共有しない(0)                                             |
| C 共有する(S):                                                    |
|                                                               |
|                                                               |
|                                                               |
|                                                               |
|                                                               |
|                                                               |
| < 戻る(B) 次へ(W) > キャンセル                                         |

**10.**「テストページの印刷」ウィンドウが表示されます。「はい」または「いいえ」を選択して「次へ」をクリックします。

| プリンタの追加ウィザード                               |                  |         |       |
|--------------------------------------------|------------------|---------|-------|
| テスト ページの印刷<br>テスト ページを印刷して、プリンタ セットアップを確認。 | することができます。       |         | Ś     |
| テスト ページを印刷しますか?                            |                  |         |       |
| ⊂ (\$U\M                                   |                  |         |       |
| د <u>(۱۹۱۶</u> ۵)                          |                  |         |       |
|                                            | 〈 戻る( <u>B</u> ) | 次へ(№) > | キャンセル |

11.「プリンタの追加ウィザードを完了しています」ウィンドウが 表示されます。設定内容を確認してください。変更あるいは 間違いがない場合は「完了」をクリックします。

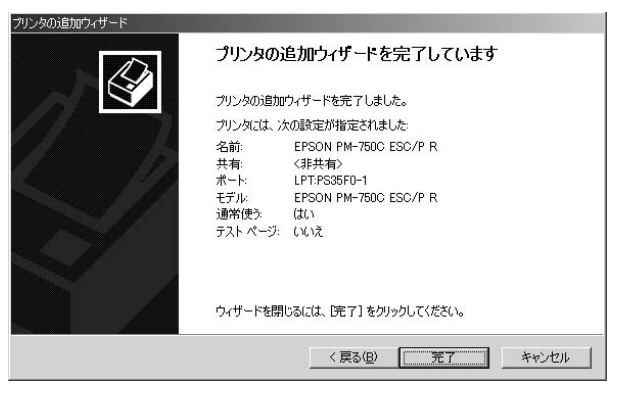

#### ◎プリンタの設定(TCP/IP ポート印刷)

ここではTCP/IP ポートの設定を説明します。LPRポートを使用して印刷をしない場合は「プリンタの設定(TCP/IP、IPX/SPX、NetBEUI共通)」を参考に設定してください。

Windows2000をご使用のときは「スタート」→「設定」→「プリンタ」をクリックします。Windows XPをご使用のときは「スタート」→「プリンタとFAX」をクリックします。

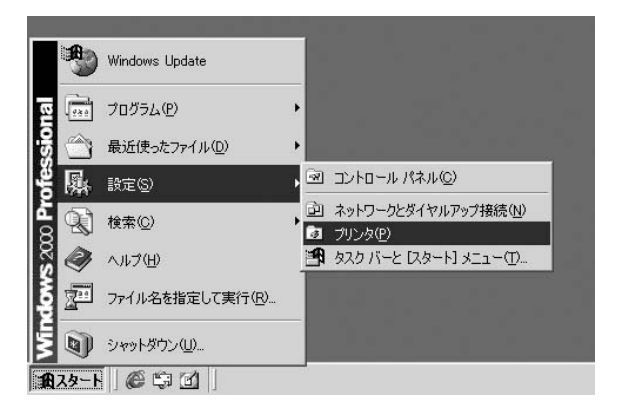

2.「プリンタ」ウィンドウが表示されます。。

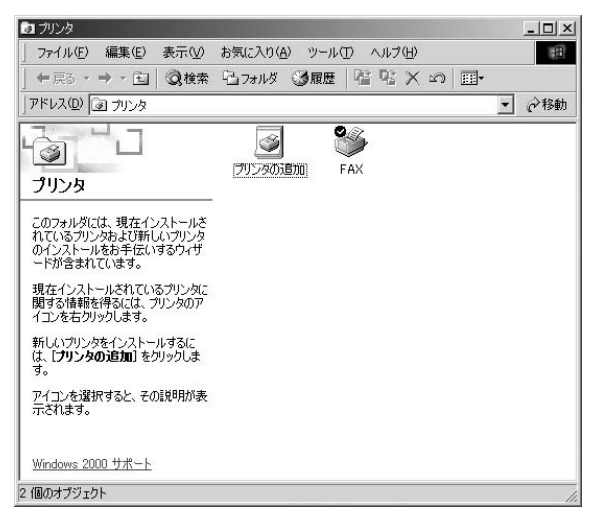

 「プリンタの追加」アイコンをダブルクリックします。「プリン タの追加ウィザード」ウインドウが表示されます。「次へ」をク リックします。

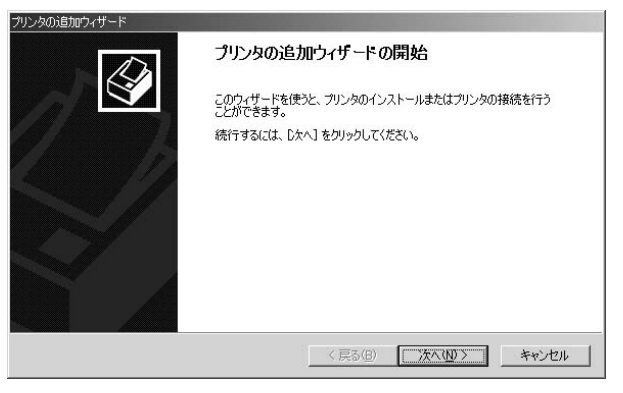

「ローカルまたはネットワークプリンタ」ウィンドウが表示されますので「ローカルプリンタ」を選択して、「次へ」をクリックします。

| プリンタの追加ウィザード                                                                                                    |
|----------------------------------------------------------------------------------------------------|
| ローカルまたはネットワーク ブリンタ<br>プリンダはどのようにコンピュータに接続していますか?                                                                |
| プリンダが直接とのコンピュータに接続されている場合は「ローカル プリンタ」を、別のコンピュータまたは直接ネットワークに接続されている場合は「ネットワーク プリンタ」をグリックしてください。<br>G ローナルゴリングローク |
| (* ローカル フリンダビン<br>ロービラガ マンド プレイ プリンクを自動的に発出してインフトールオス(A)                                                        |
| ○ ネットワーク プリンタ(E)                                                                                                |
| 〈 戻る(B) (次へ(M) > キャンセル                                                                                          |

5.「プリンタポートの選択」の選択画面が表示されます。「新しい ポートの作成」項目をチェックします。「種類」リストから 「Standard TCP/IP Port」を選択し、「次へ」をクリックします。

| 使用するプリンタ                                      | ポートを選択してください。                                                                | ポートが一覧にない場合、新しい      | ポートを追加してください。 |
|-----------------------------------------------|------------------------------------------------------------------------------|----------------------|---------------|
| ○ 次のポートを                                      | 使用(山):                                                                       |                      |               |
| COM2:<br>COM3:<br>COM4:<br>FILE:<br>LPT:PS35F | リアルボート<br>シリアルボート<br>シリアルボート<br>シリアルボート<br>ファイルへ出力<br>70 192.168.1.200,PID:1 |                      | A             |
| 注意: ほとん                                       | どのコンピュータはローカル                                                                | プリンタとの通信に LPT1: ポート・ | を使います。        |

**6.**「標準TCP/IP プリンタポートの追加ウィザード」が起動します。 [次へ]をクリックします。

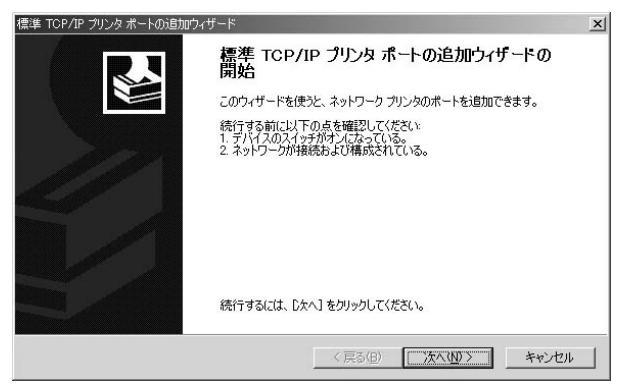

7.「ポートの追加」ウィンドウが表示されます。「プリンタ名またはIPアドレス」に本製品に設定してあるIPアドレスを入力してください。「ポート名」は自動的に入力されますので、そのままにしておいてください。「次へ]をクリックします。

| どのデバイスに対するポートを追加し<br>希望のデバイスのプリンタ名または 1            | ますか?<br>IP アドレス、およびポート名を入力してください。 | Q |
|----------------------------------------------------|-----------------------------------|---|
| ブリンタ名または IP アドレス( <u>A</u> ):<br>ボート名( <u>P</u> ): | 1921681200<br>[IP_1921681200      |   |
|                                                    |                                   |   |
|                                                    |                                   |   |

※ポート名がすでに使われているとエラーになる場合は「ポート 名」を別の名前に変更してください。 コンピュータの設定

8.「ポート情報がさらに必要です。」ウィンドウが表示されます。 「デバイスの種類」から「カスタム」を選択して、[設定]をクリ ックします。

| <b>ボート情報がさらに</b><br>デバイスを識別で                   | <b>3要です。</b><br>きませんでした。                       |          |            |          |
|------------------------------------------------|------------------------------------------------|----------|------------|----------|
| 検出したデバイスの種<br>1. デバイスが正しく構成                    | 類が不明です。以下の点を確認し<br>式されている。                     | てください    |            |          |
| 2. 前のページのアドレ                                   | えが正確である。                                       |          |            |          |
| 前のウィザードのページ                                    | りに戻り、アドレスを修正してネットワ                             | ークで別の検索を | 実行するか、アドレス | れが確実に正確で |
| +710 07+ -117 / 7.                             | n file water a state i and a state of a        |          |            |          |
| ある場合は、デバイスの                                    | の種類を選択してください。                                  |          |            |          |
| ある場合は、デバイスの                                    | の種類を選択してください。                                  |          |            |          |
| ある場合は、デバイスの                                    | の種类質を選択してください。                                 |          |            |          |
| ある場合は、デバイスの<br>デバイスの種類                         | D種類を選択してください。                                  |          |            |          |
| ある場合は、デバイスの<br>デバイスの種類<br>C 標準(S)              | D推算を選択してください。<br>Generic Network Card          |          |            | <u>v</u> |
| ある場合は、デバイスの<br>デバイスの種類<br>で 標準(S)<br>で カスタム(C) | D種類を選択してください。<br>Generic Network Card<br>設定(2) |          |            | ×        |
| ある場合は、デバイス<br>デバイスの種類<br>C 標準(S)<br>(C カスタム(C) | D種類を選択してください。<br>Generic Network Card<br>武定(D) |          |            | ¥        |

「標準TCP/IP ポートモニタの構成」ウィンドウが表示されます。
 「プロトコル」の設定を「LPR」にしてください。キュー名には「lp1」と入力してください。[OK]をクリックします。

| -卜名(P):             |             | IP_192.168.1.200 |
|---------------------|-------------|------------------|
| リンタ名または IP アドレス(    | <u>A</u> ): | 192.168.1.200    |
| プロトコル               |             | ⊙ LPR(L)         |
| Raw 設定              |             |                  |
| ポート番号( <u>N</u> ):  | 9100        |                  |
| LPR 設定              |             |                  |
| キュー名( <u>Q</u> ):   | lp1         |                  |
| LPR バイト カウントをオ      | 有効にす        | 5( <u>B</u> )    |
| 「 SNMP ステータスを有多     | 幼にする(       | S)               |
| コミュニティ名( <u>C</u> ) | publi       | c                |
| SNMP デバイス           | 1           |                  |

10.「ポート情報がさらに必要です。」に戻ります。「次へ」をクリックすると「標準TCP/IP プリンタポートの追加ウィザードの完了」ウィンドウが表示されます。「完了」をクリックします。

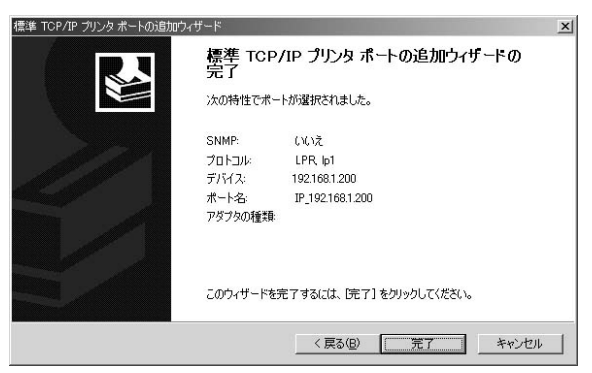

11.「プリンタの追加ウィザード」ウィンドウが表示されます。プリンタのマニュアルを参考にプリンタの製造元とプリンタモデルをリストから選択します。

| プリンタの製む<br>使用1をクリッ<br>タを選択して               | を元とモデルを選択してください。プリンタにインストール ディスクが付属して<br>ゆしてください。プリンタが一覧にない場合は、プリンタのマニュアルを参照し<br>ください。                                                 | いる場合は、「ディス<br>」て互換性のあるプリ |
|--------------------------------------------|----------------------------------------------------------------------------------------------------|--------------------------|
| 製造元( <u>M</u> ):<br>Aefa<br>Alps<br>Apollo | 705/4/€):<br>▲ AGFA-AccuSet v523<br>AGFA-AccuSet 5023<br>AGFA-AccuSet 8005F v523<br>AGFA-AccuSet 8005F v523<br>AGFA-AccuSet 8005F v523 |                          |
| APS-PS                                     | AGEA-AccuSet 800SE v2013.108                                                                                                    |                          |

100 Mini100u2

**12.**「プリンタ名」ウィンドウが表示されます。プリンタ名を変更しない場合はそのまま「次へ」をクリックします。

| プリンタの追加ウィザード                                                             |
|--------------------------------------------------------------------------|
| プリンタ名<br>このプリンタに名前を割り当ててください。                                            |
| このプリンタの名前を指定してください。一部のプログラムでは、32 文字に人上のサーバーとプリンタ名の<br>組み合わせばサオートされていません。 |
| ブリンタ名(P):                                                                |
| JEPSON PMP700C ESU2/P R                                                  |
| Windows アプリケーションで、このプリンタを通常使うプリンタとして使いますか?                               |
| G (du)     M                                                             |
| C (1(12@)                                                                |
|                                                                          |
|                                                                          |
|                                                                          |
| < 戻る(B) (次へ(N) > キャンセル                                                   |

**13.**「プリンタ共有」ウィンドウが表示されます。共有しない場合 はそのまま「次へ」をクリックします。

| プリンタの追加ウィザード                                            |                         |      |
|---------------------------------------------------------|-------------------------|------|
| <b>ブリンタ共有</b><br>このプリンタをほかのネットワーク ユーザーと共有できる            | <b>इ</b> न.             | \$   |
| このプリンタをほかのユーザーが利用できるかを指定<br>必要があります。                    | します。このプリンタを共有するには共有名を指定 | 192  |
| <ul> <li>このブリンタを共有しない(Q);</li> <li>こ、サナナス(2)</li> </ul> |                         | 5    |
| C ¥4430/5/                                              |                         |      |
|                                                         |                         |      |
|                                                         |                         |      |
|                                                         |                         |      |
|                                                         |                         |      |
|                                                         |                         |      |
|                                                         | 〈戻る(四) 次へ(心) > キ        | キンセル |

**14.**「テストページの印刷」ウィンドウが表示されます。「はい」または「いいえ」を選択し、「次へ」をクリックします。

| リンタの追加ウィザード                                   |                       |
|-----------------------------------------------|-----------------------|
| <b>テスト ページの印刷</b><br>テスト ページを印刷して、プリンタ セットアップ | を確認することができます。         |
| テスト ページを印刷しますか?                               |                       |
| C (\$U\M                                      |                       |
| с <u>МЖØ</u>                                  |                       |
|                                               | < 戻る(B) 次へ(M) > キャンセル |

15.「プリンタの追加ウィザードを完了しています」ウィンドウが 表示されます。設定内容を確認してください。変更あるいは 間違いがない場合は「完了」をクリックします。

| プリンタの追加ウィザード |                                                                                                    |
|--------------|----------------------------------------------------------------------------------------------------|
|              | プリンタの追加ウィザードを完了しています                                                                                                |
|              | 刈ンタの追加ウィザードを完了しました。                                                                                                 |
|              | りンタには、次の設定が指定されました:                                                                                                 |
|              | ≧前: EPSON PM-750C ESC/P R<br>長年: 〈君井大有〉<br>ドー、 IP1921681200<br>デル、 EPSON PM-750C ESC/P R<br>創始使み、 はい<br>テストページ: 〈いえ |
|              | フィザードを閉じるには、「完了」 をクリックしてください。                                                                                       |
|              | < 戻る(B) 第7 キャンセル                                                                                                    |

# 3 MacOS

AppleTalkネットワークプロトコルは、Mac OSバージョン8.0以上 を使用したコンピュータ上で使用されます。AppleTalk は標準のイ ーサネットやファストイーサネットを使ったネットワーク通信で 使用できるほか、より低速の専用プロトコル [LocalTalk トランス ポート] でも使うことができます。

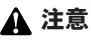

Mini100u2のネットワーク印刷は、PostScriptプリンタのみ対応可能です。 PostScript以外のプリンタはMini100u2からの印刷には対応できません。 グラフィックデータなどのバイナリー データ出力時には、本製品の AppleTalk設定で、「Data Format」を「TBCP」または「BCP」に設定して ください。

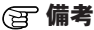

プリントサーバ上のボートに接続されているプリンタの「セレクタ」名は、 そのボート名と同じになります。AppleTalkでの印刷をおこなう場合は、 AppleTalkを使用しているネットワーク全範囲内で、他のプリンタが同じボ ート名を使用していないことを確認してください。

## 3-1 MacOS 8.x ~ 9.x の場合

#### ■プリントサーバをAppleTalk用に設定

AppleTalkでの印刷用にプリントサーバの設定は、以下の方法でお こないます。プリントサーバに接続されているPostScript プリンタ を選択する方法は、使用中のプリンタドライバのバージョンによ り若干異なります。以下に挙げる方法では、Laser Writer 8プリン トドライバの使用を想定しています。プリントサーバに接続され ているプリンタをMacOS ワークステーションのデフォルトプリン タに設定するには、以下の設定をおこなってください。

- 「Apple」メニューから「セレクタ」を選択し、セレクタを開いてください。
- 右側の画面で、LaserWriter 8 アイコンを選択してください。 また、AppleTalk が「使用」に設定されていることを確認して ください。
- ネットワーク上のすべてのPostScript プリンタが「PostScript プリンタの選択」にリスト表示されます。プリンタ名をクリ ックして「設定」をクリックしてください。
- 4. このプリンタをまだデフォルトプリンタとして設定していない場合、コンピュータは「プリンタ記述」(PPD)ファイルを確認してきます。使用中のプリンタ用のプリンタ記述ファイルを選択してください。リスト上で使用中のプリンタが見つからない場合は、「一般設定を使用」をクリックして「一般設定」を使用してください。今後この設定を使用される場合は、「セレクタ」ウィンドウ内の「再設定」をクリックしてください。
- 5. これで選択されたプリンタがコンピュータのデフォルトのプリンタになりました。現在何かアプリケーションを開いている場合は、その中の「ページ設定」を選択する必要があります。

# 3-2 MacOS Xの場合

#### MacOS X でPostScriptプリンタを使用するにはAppleTalk プロトコルを使います。

AppleTalkでの印刷用にプリントサーバの設定は以下の方法でおこ ないます。

- PostScriptプリンタに付属のプリンタドライバをインストール します。ドライバのインストールは、ご使用のプリンタの説 明書に従っておこなってください。プリンタメーカーのホームページなどでOS対応情報を確認し、最新版のドライバを入 手することをおすすめします。
- 「Finder」の「移動」メニューから「アプリケーション」を 選択します。表示されるウインドウから「ユーティリティ」 フォルダを開き、「プリンタセンター」を起動します。
- 3. 「プリンタリスト」ウィンドウで「追加」をクリックします。
- 一番上のプルダウンリストから「AppleTalk」を選択し、ウインドウ内に表示される「Mini\_100u2xxxxxx」を選択します。

| 000      | プリンタリ                     | リスト                        | 0 |
|----------|---------------------------|----------------------------|---|
| デフ<br>名前 | AppleTalk                 | alk ゾーン                    |   |
| F        | 名前<br>Mini_100u2-88010A-1 | ▲ 種類<br>PostScript printer |   |
|          | 文字セット:欧米<br>プリンタの機種: 自動選択 | •                          |   |
|          | (                         | キャンセル 追加                   | ) |

次に「プリンタの機種」のプルダウンリストからご使用のプリンタ機種を選び、「追加」をクリックします。

| 00      | プリンタリ               | リスト             |     |
|---------|---------------------|-----------------|-----|
|         | AppleTalk           | ;               |     |
| 前       | ローカル AppleTa        | lk ゾーン          |     |
| 名前      |                     | ▲ 種類            |     |
| Mini    | _100u2-88010A-1     | PostScript prin | ter |
| プリンタの   | の機種: Epson          |                 | \$  |
| 機種名     |                     |                 |     |
| EPSON L | P-8800CPS v3011.106 |                 | - 1 |
|         |                     |                 |     |
|         |                     |                 |     |
|         |                     |                 |     |

- 「プリンタリスト」ウインドウに戻りますので選択したプリンタが追加されたのを確認してメニューバーの「プリンタセンター」から「プリンタセンターの終了」を選択します。
- 7. これでプリンタの設定は終了です。現在起動中のアプリケーションがある場合は、印刷する前にアプリケーションの「ページ設定」を選択し、設定を確認・変更する必要があります。
## 4 Linux

本製品はVine LinuxやRed Hat Linuxなど、任意のLinux環境で使用する ことができます。基本的にLinuxの印刷システムはBSDのシステムに基 づきます。Linuxのディストリビューションごとにプリンタの設定方法 がわずかながら違います。ここでは現在の代表的ディストリビューショ ンのRedHatLinux7.2以降のX-Window環境での使用方法について説明し ます。

- 7. Linuxシステム上で本製品を使用するときはTCP/IPプロトコルを使用します。ご使用のLinuxシステムのIPアドレスを設定して、本製品と通信できるように設定してください。
- **2.** ルート権限でLinuxにログインし、X-Windowを起動します。
- 「ここからスタート」アイコンをダブルクリックして開いてください。「システムの設定」アイコンをダブルクリックして開き、「プリンタ設定」アイコンをダブルクリックしてください。「Printconf-gui」が起動します。
- 「Printconf-gui」から [新規] アイコンをクリックしてください。 「新規プリンタの追加」 ウィンドウが表示されますので、[次へ] を クリックします。
- 5.「プリンタ名とタイプの設定」ウィンドウが表示されます。「プリンタ名」には任意の名前を入力してください。「プリンタタイプ」からは「UNIXプリンタ」を選択してください。[次へ]をクリックします。

- 6.「UNIXプリンタの設定」ウィンドウが表示されます。「サーバ」には本製品に割り当てたIPアドレスを入力してください。「プリンタ」には「lp1」と入力します。「次へ」をクリックします。
- **7.** 「プリンタドライバの選択」ウィンドウが表示されます。ご使用の プリンタのドライバを選択して、「次へ」をクリックします。
- 8.「完了、新規プリンタの作成」ウィンドウが表示されます。「完了」 をクリックします。

第6章

# Mini100u2の追加機能

太 製品、Mini100u2は、通常機能の他にいくつかの追加機能が装 備されています。本章では、追加された機能の概略について説 明します。

## **1** IPP (Internet Printing Protocol)

本製品はIPPをサポートしています。IPPはインターネットを経由 したプリントを実行するための最新のプロトコルです。 WindowsPCからプリンタへのインターネット経由で出力すること ができ、イントラ・インターネット上のプリンタでジョブを処理す ることによりネットワーク上のプリンタ管理を容易にします。イ ンターネットプリンティングにはさまざまな活用法がありますが FAXの代用としても注目されています。例えば地方、海外支店の プリンタをFAXとして兼用または代用することにより、より鮮明 な文書や画像を送ることが出来るだけでなく、インターネットを 経由していることで大幅な通信費の削減を可能にします。

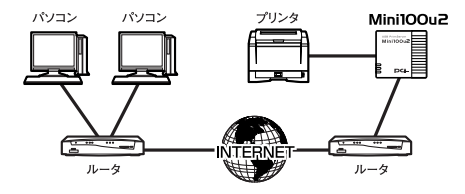

図6-1 Mini100u2を使ったインターネット経由での出力

Mini100u2の追加機能

## 🛕 注意

IPPはWindows 2000/XPでのみ標準で実装されています。 Firewallが設置されているネットワークでは、送信されてくるIPPプリントリ クエストが"アクセス許可"となるようFireWallを設定してください。

- Windows 2000をご使用のときは「スタート」→「設定」→ 「プリンタ」をクリックします。Windows XPをご使用のとき は「スタート」→「プリンタとFAX」をクリックします。「プ リンタ」ウィンドウが表示されます。
- 「プリンタの追加」アイコンをダブルクリックしてください。
   「プリンタの追加ウィザード」ウインドウが表示されます。
   「次へ」をクリックします。

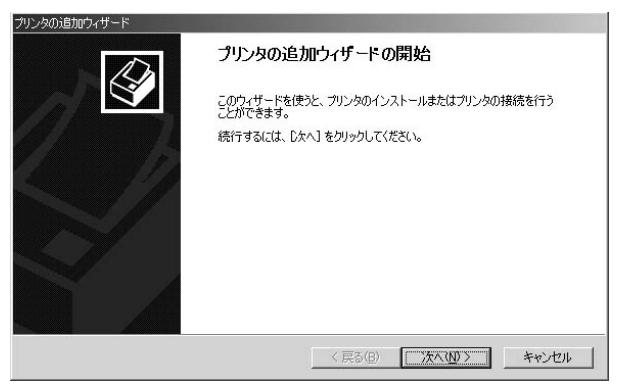

「ローカルまたはネットワークプリンタ」ウィンドウが表示されますので「ネットワークプリンタ」を選択し、「次へ」をクリックします。

| リンタの追加ウィザード                                                                                                    |                                                                               |
|----------------------------------------------------------------------------------------------------|-------------------------------------------------------------------------------|
| ローカルまたはネットワーク ブリンタ<br>ブリンタはどのようにコンピュータに接続していま                                                                                        | ath?                                                                          |
| <ul> <li>カリンタが直接。のコンピュータに接続されてじ、<br/>揺ネットワークに接続されている場合は「ネッ<br/>『 ローカル プリンタ①         『 フラヴ アンド ブレイ プリンクを自動的         で<br/>i</li></ul> | る場合は、ローカル・プリング」を、別のコンピュータまたは直<br>トワーク プリング をかりっクして (ださい。<br>コロ検出してインストールする(会) |
|                                                                                                    | 〈戻る(E) 次へ(U) > キャンセル                                                          |

4.「プリンタの検索」ウィンドウが表示されます。「インターネットまたはイントラネット上のプリンタに接続」の項目をチェックしてください。チェックしたあと「URL:」の項目にMini100u2に設定したIPアドレスとプリンタに接続してあるプリントサーバのポート番号を入力してください。入力形式は「http://xxx.xxx.xxx/lp1 (xxxはIPアドレス)」になります。「次へ」をクリックします。

| ブリンタの追加ウィザード<br>プリンタの検索<br>どのようにプリンタを検索しますか?                                                                                                 | Ŷ                                     |
|----------------------------------------------------------------------------------------------------|---------------------------------------|
| ブリンタ名がわからない場合は、ネットワークを参<br>次のオブションから選択してください。                                                                                                | 照してください。                              |
| <ul> <li>○ プリンタ名を入力するか じ太へ] をグリックして</li> <li>名前:</li> <li>「インターネットまたはイントラネット上のプリン?</li> <li>URL:</li> <li>[http://192.1681.200/p1</li> </ul> | ブリンタを参照します(2)<br>「「」」<br>「」」<br>「「」」」 |
|                                                                                                    | 〈戻る(B) 次へ(N) 〉 キャンセル                  |

※NATルータを使用してアドレス変換されている環境でご利用いただく場合は、IPアドレスはルータのWAN側IPアドレスを設定してください。また、ルータ側でTCP 515番ポートとTCP&UDP 631番ポート宛のパケットをプリントサーバへ転送する設定(静的マスカレード設定)を行う必要があります。詳しい手順はご利用のルータのマニュアルをご参照ください。

**5.** 「プリンタの接続」ウィンドウが表示されます。[OK] をクリ ックします。

| プリンタの接 | 統                                                                                                    |
|--------|----------------------------------------------------------------------------------------------------|
| ⚠      | 'urknown' プリンダが接続されているサーバーに正しいプリンタドライバがインストールされていません。ローカル コンピュータ<br>にドライバをインストールする場合は、ToKI をグリックしてください。 |
|        | <u> </u>                                                                                                |

6.「プリンタの追加ウィザード」ウィンドウが表示されます。プリンタのマニュアルを参考にプリンタの製造元とプリンタモデルをリストから選択します。

| プリンタの追加ウィザード                                                                                                    |               |
|----------------------------------------------------------------------------------------------------|---------------|
| プリンタの追加ウィザード<br>製造元とモデルでどのプリンタを使うか決定します。                                                                                                    | 6             |
| アリンタの製造石とモデルを選択して(ださい。フリンタにインストールディスクが付属している場合は、ディスク<br>使用(をクリックして(ださい。フリンタが一覧にない場合は、フリンタのマニュアルを参照して互換性のある・フリン<br>外を選択して(ださい。フリンタが一覧にない場合は、フリンタのマニュアルを参照して互換性のある・フリン<br>発きる<br>Apple<br>Apple<br>Apple<br>Apple<br>APS-PS<br>APS-PS<br>APS-PS<br>APS-PS<br>ACF - Accuset 8005F v523<br>AGF A- Accuset 8005F v523<br>AGF A- Accuset 8005F v530<br>AGF A- Accuset 8005F v530<br>AGF A- Accuse | Mini100u2の追加機 |
| < 戻る(B) (次へ(U)) キャンセル                                                                                                    | 微能            |

**7.**「プリンタ名」ウィンドウが表示されます。プリンタ名を変更しない場合はそのまま「次へ」をクリックします。

| プリンタの追加ウィザード                                                 |                          |
|--------------------------------------------------------------|--------------------------|
| <b>ブリンタ名</b><br>このブリンタに名前を割り当ててください。                         | Ŷ                        |
| このプリンタの名前を指定してください。一部のプログ<br>組み合わせはサポートされていません。<br>プリンタ名(P): | ラムでは、32 文字以上のサーバーとプリンタ名の |
| EPSON PM-750C ESC/P R                                        |                          |
| Windows アプリケーションで、このプリンタを通常使う                                | ブリンタとして使いますか?            |
|                                                              |                          |
| C (1(1žQ)                                                    |                          |
|                                                              |                          |
|                                                              |                          |
|                                                              |                          |
|                                                              | < 戻る(B) 次へ(N) > キャンセル    |

- 6 Mini100u2の追加機能
- **8.** 「プリンタ共有」ウィンドウが表示されます。共有しない場合はそのまま「次へ」をクリックします。

| このプリンタをほかのユーヤ | ーが利用できるか | を指定します。このプリ | ンタを共有するにはま | 共有名を指定する |
|---------------|----------|-------------|------------|----------|
| 心実がめります。      | (10)     |             |            |          |
| C 共有する(S):    |          |             |            |          |
|               |          |             |            |          |
|               |          |             |            |          |
|               |          |             |            |          |
|               |          |             |            |          |
|               |          |             |            |          |
|               |          |             |            |          |

9.「テストページの印刷」ウィンドウが表示されます。「はい」 または「いいえ」を選択し「次へ」をクリックします。

| プリンタの追加ウィザード                               |                  |          |       |
|--------------------------------------------|------------------|----------|-------|
| テスト ページの印刷<br>テスト ページを印刷して、プリンタ セットアップを確認す | することができます。       |          | Ì     |
| テスト ページを印刷しますか?                            |                  |          |       |
| C (t(\)                                    |                  |          |       |
| C [[[]]                                    |                  |          |       |
|                                            | 〈 戻る( <u>B</u> ) | [次へ(№)>] | キャンセル |

**10.**「プリンタの追加ウィザードを完了しています」ウィンドウが 表示されます。設定内容を確認してください。変更あるいは 間違いがない場合は「完了」をクリックします。

| プリンタの追加ウィザード |                                                                              |
|--------------|------------------------------------------------------------------------------|
|              | プリンタの追加ウィザードを完了しています                                                         |
|              | プリンタの追加ウィザードを完了しました。                                                         |
|              | プリンタには、次の設定が指定されました。                                                         |
|              | 名前: EPSON PM-750C ESC/PR %http://192.168.1.200 _<br>遺産発行: (はい<br>規門:<br>コメント |
|              | ウィザードを閉じるには、「完了」をクリックしてください。                                                 |
|              | < 戻る(B) (第7 キャンセル                                                            |

能

) Mini100u2の追加機

## 2 HP Web JetAdmin

HP Web JetAdminはウェブブラウザを使用してプリントサーバと 接続されているプリント機器のステータス、修正、管理すること ができます。

HP Web JetAdminはWindows NT/2000、HP-UX、Solarisで動作し、IE 4.0かNetscape 4.0以上のブラウザバージョンを使用してください。 HP Web JetAdmin製品情報はHP Customer Care Online (http://japan.support.hp.com/support/WebJetAdminSoftware/)へア クセスしてください。ホストサーバにHP Web JetAdminをインス トールすると、ネットワーク上の全てのクライアントから、Web ブラウザを利用してHP Web JetAdminのホストへアクセスできる ようになります。

### ■HP Web JetAdminのインストール

HP Web JetAdminをインストールする前に、管理者権限があるか、 あるいはルートでログインがおこなえるか確認してください。

- HP Customer Care Online (http://japan.support.hp.com/support/WebJetAdminSoftware/) ヘアクセスし、インストレーシ ョンファイルをダウンロードしてください。
- Windows NT/2000にインストールする場合は管理者権限で UNIX系OSの場合はルートでログインし、インストールをお こなってください。

### ▲ 注意

ダウンロード及びインストールの手順についてはウェブ画面あるいはマニュ アル (.pdfファイル) をお読みください。

### 付録A

トラブルシューティング

#### Q.印刷できるプリンタの種類は?

A.プリントサーバはプリンタからの信号をネットワークに返すことができません。従って「双方向パラレルポート」で動作させることが必須なプリンタ(「Windows Printing System」仕様のプリンタ等)の場合、プリンタからの信号が返ってこないためにプリンタドライバは「このコンピュータにはプリンタが接続されていない」と判断するため印刷することができません。一部のメーカーのようにオリジナルのスプールマネージャーを使うようなプリンタも使用できないことがあります。また、上記の理由からインクジェットプリンタのインク残量を見るような機能にも対応することができません。

#### Q.インク残量や用紙切れの情報を確認できなくなった。

A.ご使用のプリンタによってはプリントサーバが双方向通信おこ なえいないことがあります。そのためプリンタドライバがプリ ンタからの情報を受け取れないために発生します。

### Q.HEWLETT PACKARDのDeskJetシリーズのプリンタで 印刷ができない。

A.双方向通信機能を無効にしてみてください。双方向通信機能の 設定方法につきましては、HEWLETT PACKARD社のWebペー ジ「テクニカルサポート」のページをご参照ください。

#### Q.印刷がうまくいかない。

A.以下の手順で双方向機能が有効になっていないか確認してください。
 1.「設定」→「プリンタ」を開いてください。

- 2.プリンタドライバのアイコンにカーソルを合わせマウスの右ボタン をクリックしてください。メニューが表示されますので「プロパテ ィ」を開いてください。
- 3.「詳細」タブをクリックして「スプールの設定」ボタンをクリッ クしてください。
- 4.「このプリンタで双方向通信機能をサポートする」がチェックされていたら「サポートしない」に変更してください。

### Q.他のコンピュータが印刷中に印刷を実行するとエラーに なってしまう。

A.Windows NTサーバやNetWareサーバを経由しないで、直接プリントサーバに印刷データを送る環境で設定をしている時に発生します。回避するためにはWindows NTかNetWareサーバをネットワーク上に設置して、印刷データをサーバにスプールする(サーバ上に一旦データを貯めておく)ような環境にする必要があります。

### Q.TCP/IPで設定しようとしているがMini100u2が見えて こない。

A.IPアドレスは正しく設定されていますでしょうか。マニュアル に記載されているIPアドレスはあくまで例ですので、ご使用の 設定によっていはそのままマニュアル通りのIPアドレスを入力 しても認識されません。IPアドレスの設定については「Smart Print Manager3J」からMini100u2にIPアドレスを設定してくだ さい。T C P / I P ネットワークの場合、全てのコンピュータと Mini100u2に固有のIPアドレスを割り当てる必要があります。

# Q.PS PortでTCP/IPを選択したら赤字で表示されて選択しても「OK」を押すことができない。

A.コンピュータのIPアドレスとプリントサーバのIPアドレスが違っていることが原因です。プリントサーバの出荷時のIPアドレスは「192.168.1.200」になってますので、コンピュータのIPアドレスが「192.168.1.\*\*」と3つ目まで同じ数字になっている必要があります。ご利用の環境でIPアドレスが別なアドレスに設定されている場合は、プリントサーバのIPアドレスをご利用の環境に合わせて変更してください。(コンピュータのIPアドレスが「192.168.0.\*\*」になっている場合は、プリントサーバのIPアドレスを「192.168.0.200」等の最後の数字を重複しない数字に変更してください)。

# Q.印刷が終わっても印刷処理が終了しない(Windows 2000/XP)

- A.以下の手順でプリンタの設定を変更してください。
- 「スタート」→「プリンタ(XPは「プリンタとFAX)」を開いて ください。
- ご使用になるプリンタドライバのアイコン上で右ボタンをクリックして「プロパティ」を選択してください。
- 「詳細設定」タブをクリックして「詳細な印刷設定を有効にする」 のチェックを外してください。

### Q.印刷をおこなったり印刷を実行するとハングアップして しまう。

A.プリンタの双方向通信機能が有効になっていないか確認してください。プリントサーバは双方向通信には対応しておりませんので、プリンタドライバがプリンタの状態を確認しようとすると、プリンタからの応答がないため応答待ちになって停止したような状態になる場合があります。

## 付録B

仕様

| 項目          | 説明                                                 |  |
|-------------|----------------------------------------------------|--|
| 品名          | 10M/100M USB プリントサーバ                               |  |
| 型番          | Mini100u2                                          |  |
| 対応OS        | Windows XP/2000/Me/98SE/98                         |  |
|             | Mac OS X/9.x/8.x <sup>*1</sup> Linux <sup>*2</sup> |  |
| アクセス方法      | CSMA/CD 10/100Mbps                                 |  |
| 規格          | IEEE802.3 10BASE-T、IEEE802.3u 100BASE-TX、USB 1.1   |  |
| 転送速度        | 10Mbps、100Mbps                                     |  |
| 対応メディア      | UTP/STPケーブル                                        |  |
|             | 10Mbps :カテゴリ3以上 / 100Mbps:カテゴリ5以上                  |  |
| インタフェース     | 10/100Mbps RJ-45×1ポート <sup>※3</sup>                |  |
| プリンタインタフェース | USB 1.1 タイプA ×1ポート                                 |  |
| LED表示       | Status、10M、100M                                    |  |
| 電源電圧        | DC3.3V                                             |  |
| 消費電力        | 最大1.9W                                             |  |
| 動作温度        | 0 ~40℃                                             |  |
| 動作湿度        | 35%~85%(結露なきこと)                                    |  |
| 寸法(W×D×H)   | 54×52×22mm                                         |  |
| 重量          | 40g                                                |  |
| EMI         | CE、FCC Class B、VCCI Class B                        |  |

※1 Mac OSでのご利用の際は、ポストスクリプト対応のプリンタのみ使用できます。

※2 Linuxでの動作を保証するものではありません。Linuxは弊社のサポート対象外です。あらかじめご了承ください。
※3 WPS (Windows Printing System)などの双方向通信モードには対応しておりません。

プリンタ独自のユーティリティは使用できません。複合機(FAX、スキャナ、コピー等)では利用できません。

仕様

## MEMO

## MEMO

| <br> |
|------|
|      |
|      |
|      |
|      |
|      |
|      |
| <br> |
|      |
|      |
|      |
|      |
| <br> |
|      |
|      |
|      |
|      |
|      |
|      |
| <br> |
|      |
|      |
|      |
|      |
|      |
|      |
|      |
|      |
|      |
|      |
|      |
|      |
|      |
| <br> |
|      |
|      |
|      |
|      |
| <br> |
|      |
|      |
|      |
|      |
|      |
|      |
|      |
|      |
|      |
|      |

## ユーザー登録について

この度は弊社製品をお買い上げいただき誠にありがとうございます。 弊社では製品をお買い上げいただいたお客様にユーザー登録をお願 いしております。ユーザー登録を行っていただいたお客様には新製 品情報、バージョンアップ情報、キャンペーン情報等さまざまな情報 を提供させていただきます。また、製品の故障等でユーザーサポート をお受けになるにはお客様のユーザー登録が必要となります。ぜひ ユーザー登録を行ってくださいますようお願いいたします。

ユーザー登録は下記弊社インターネットホームページ上で受け付 けております。ユーザー登録を行って戴いたお客様の中から毎月抽 選でプレゼントを差し上げております。

### http://www.planex.co.jp/user/

### 弊社へのお問い合わせ

#### ■弊社製品の追加購入

弊社製品のご購入は、販売店様またはPCIダイレクトまで。

ケーブル1本からレイヤ3スイッチまで、お客様が探しているものが見つかります。

〈PCIダイレクト〉

http://direct.planex.co.jp/

#### ■製品に関するお問い合わせ

製品購入前のご相談や、ご質問は弊社専任アドバイザーにお任せください。 ネットワーク導入やシステム構築・拡張など、お客様のお手伝いをいたします。

〈ご質問/お見積もりフォーム〉

http://www.planex.co.jp/lan.shtml

#### ■技術的なお問い合わせ・修理に関するお問い合わせ

製品購入後のご質問は、弊社サポートセンターまでお問い合わせください。 豊富な知識をもったサポート技術者が、お客様の問題を解決いたします。

> (お問い合わせフォーム) http://www.planex.co.jp/support/techform/ 受付:24時間 (電話) フリーダイヤル:0120-415977 受付:月〜金曜日、10〜12時、13〜17時 \*祝祭日および弊社規定の休業日を除く (FAX) ファクス番号:03-5614-1018 受付:24時間

◇お問い合わせ前のお願い

サポートを円滑に行うため、お問い合わせ前に以下のものをご用意ください。 お客様のご協力お願いいたします。

- ・弊社製品の製品型番とシリアルナンバー
- ・ご利用のコンピュータの型番とオペレーティングシステム名(Windows XP/Meなど)
- ・ご利用のネットワークの環境(回線の種類やインターネットサービスプロバイダ名など)
- ご質問内容(現在の状態、症状など。エラーメッセージが表示されている場合はその詳細 を書きとめてください)

#### ■その他

その他のお問い合わせ先は、弊社ホームページからお確かめください。

プラネックスコミュニケーションズ

#### http://www.planex.co.jp/

注)上記内容は2003年9月現在の情報です。内容は予告なく変更または削除される場合があります。ご了承ください。

### 質問表

技術的なご質問は、この2ページをコピーして必要事項をご記入の 上、下記FAX番号へお送りください。

プラネックスコミュニケーションズテクニカルサポート担当行 FAX:03-5614-1018

送信日:\_\_\_\_\_

| 会社名                  |                     |
|----------------------|---------------------|
| 部署名                  |                     |
| 名前                   |                     |
| 電話                   | FAX                 |
| E-MAIL               |                     |
| 製品名<br>Product name. | 10M/100M USBプリントサーバ |
| 型番<br>Product No.    | Mini100u2           |
| 製造番号<br>Serial No.   |                     |

### ① ご使用のコンピュータについて

| メーカー |  |
|------|--|
| 型番   |  |

### ② ソフトウェア

| ネットワーク OS | バージョン |
|-----------|-------|
| OS        | バージョン |

### ③ 質問内容

### 保証規定

プラネックスコミュニケーションズ(株)は、本製品についてご購入日より本保証書に記 載の保証期間を設けております。

本製品付属の取扱説明書などに従った正常な使用状態の下で、万一保証期間内に故障・不 具合が発生した場合、本保証規定に基づき無償修理・交換対応を行います。

ただし、次のような場合には保証期間内であっても有償修理となります。

- 1. 本保証書がない場合。
- 本保証書に、ご購入日・お名前・ご購入代理店印の記入がない場合、または字句が改 ざんされている場合。
- 3. 取扱上の誤り、または不当な改造や修理を原因とする故障及び損傷。
- ご購入後の輸送・移動・落下による故障及び損傷。
- 5.火災、地震、落雷、風水害、ガス害、塩害、異常電圧およびその他の天変地異など、外 部に原因がある故障および損傷。
- 6. 他の機器との接続に起因する故障・損傷。

#### 初期不良交換

保証期間発生日より1ヶ月以内の故障に関しては、初期不良交換サービスの対象となります。 お客様より初期不良である旨申告していただき、弊社がその申告現象を確認した場合に限り、 初期不良品として新品と交換いたします。

ただし、検査の結果、動作環境や相性を起因とする不具合であった場合には、初期不良交 換サービス対象とはなりません。また、当サービスをご利用頂くには、お買い上げ商品の 全ての付属品が揃っていることが条件になります。

#### ◎初期不良・修理依頼の手順(センドバック方式)

弊社では、センドバック (先に修理依頼品をお送りいただき、弊社より修理完了品をご返 却する) 方式による修理対応を行っております。

1.本製品に故障・不具合が発生した場合、弊社サポートセンターまでご連絡ください。
 お送り先をご案内させていただきます。

プラネックスコミュニケーションズ(株) サポートセンター

フリーダイヤル・0120-415977 FAX・03-5614-1018

Web · http://www.planex.co.jp/support/repair/

- 2.ご案内に従って、修理依頼品を弊社リペアセンターまでお送りください。
- (誠に勝手ながら、リペアセンターへお送りいただく際の送料はお客様のご負担でお願いいたします。)
   3.当該初期不良・修理品の到着後、初期不良の場合は交換品、修理の場合は修理完了品をお送りいたします。

#### 免責事項

- ・お客様及び第三者の故意または過失と認められる本製品の故障・不具合の発生につきましては、弊社では一切責任を負いません。
- ・本製品の使用及び不具合の発生によって、二次的に発生した損害(事業の中断及び事業利益の損失、記 憶装置の内容の変化、消失等)につきましては、弊社では一切責任を負いません。
- ・本製品に装着することにより他の機器に生じた故障・損傷について、弊社では本製品以外についての修 理費等は一切保証致しません。

## 保証書

#### ●弊社の保証規定を必ずご覧下さい●

| 保証期間<br>Warranty    | 西暦        | 年       |    | 月      | 日   | より | 1年間 |
|---------------------|-----------|---------|----|--------|-----|----|-----|
| 製品名<br>Product name |           | 10M/100 | Μl | JSBプリン | トサー | バ  |     |
| 型番<br>Product No.   | Mini100u2 |         |    |        |     |    |     |
| 製造番号<br>Serial No.  |           |         |    |        |     |    |     |

| フリガナ    |                          |
|---------|--------------------------|
| 会社名     |                          |
| 部署名     |                          |
| フリガナ    |                          |
| お名前     |                          |
| フリガナ    |                          |
| ご住所     | □□□ - □□□□<br>都 道<br>府 県 |
| TEL     |                          |
| FAX     |                          |
| メールアドレス |                          |

| ご購入代理店名<br>所在地 |
|----------------|
|----------------|

※本保証書は日本国内においてのみ有効です。 This warranty is valid only in Japan.

## プラネックスコミュニケーションズ株式会社

プラネックスコミュニケーションズ株式会社